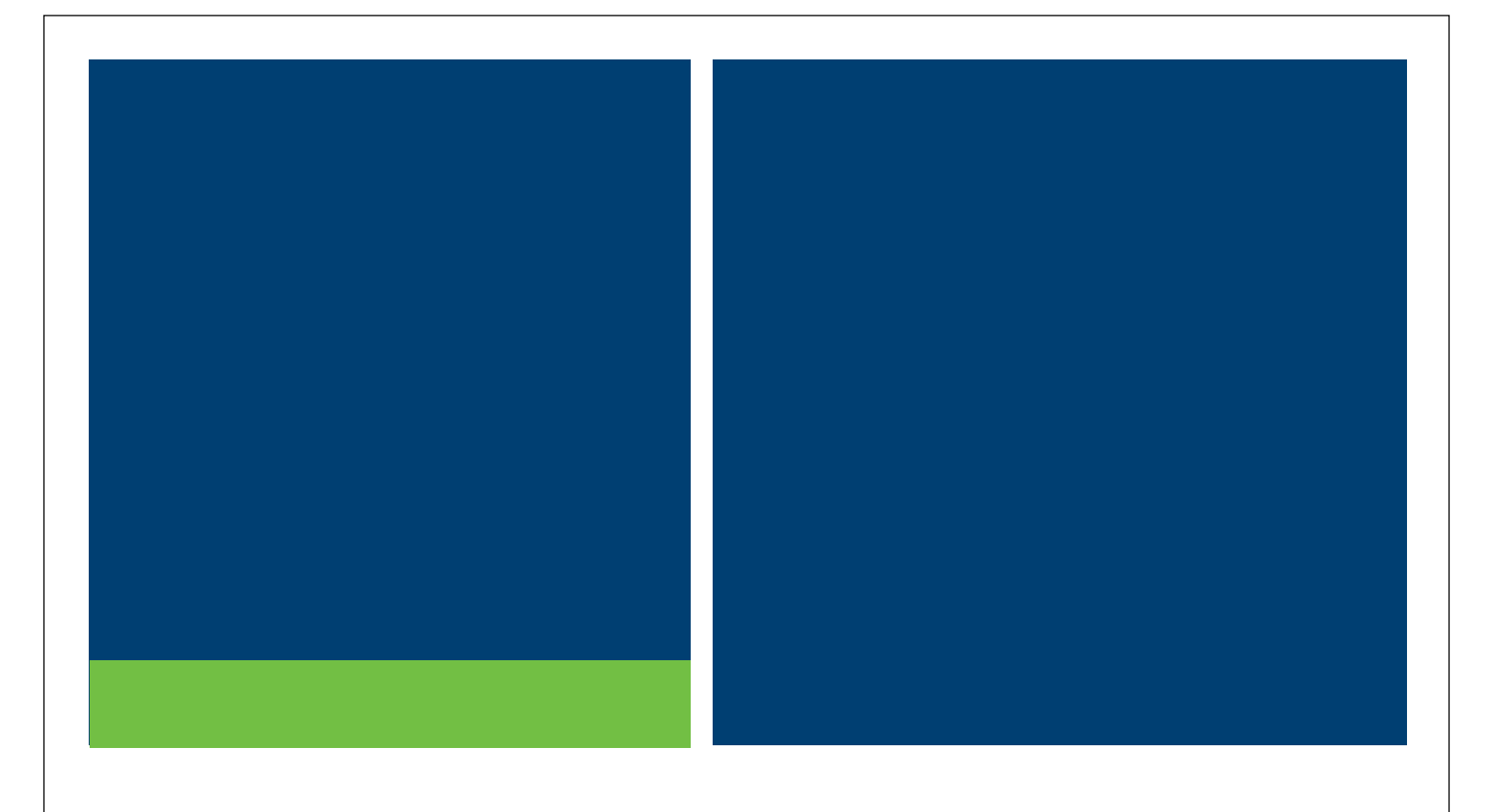

# MSRB Real-time Transaction Reporting System (RTRS) Manual

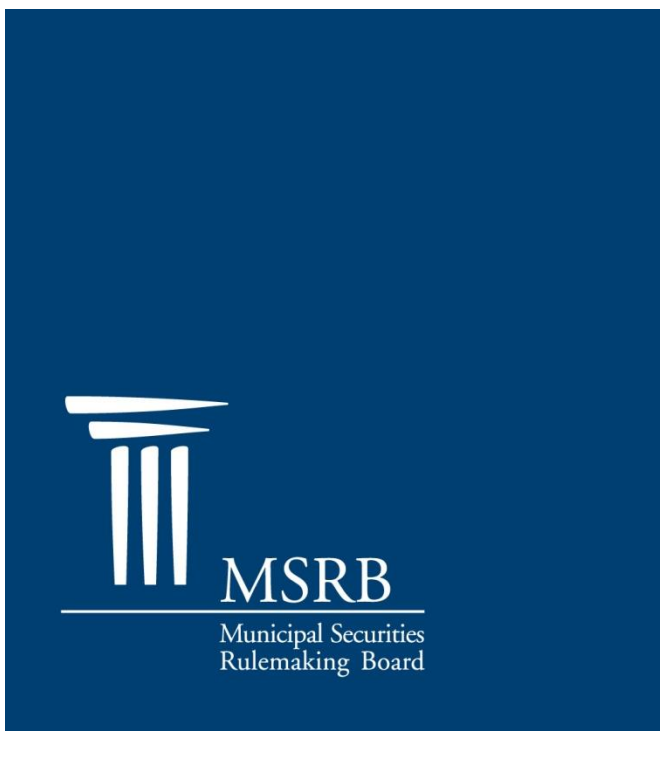

### Version 3.2, August 2015

## **Revision History**

| Version | Date             | Description of Changes                                                                                                    |
|---------|------------------|----------------------------------------------------------------------------------------------------|
| 1.0     | January<br>2005  | Initial Version                                                                                                    |
| 2.0     | June 2005        | Added Discrepancy error code and error code review and response section added                                                                                                    |
| 2.5     | November<br>2005 | Added Dealer Data Quality - Summary Report                                                                                                    |
| 2.6     | June 2006        | Added Dealer Data Quality Detail Report                                                                                                    |
| 2.7     | August<br>2007   | Updated expanded hours for RTRS Web                                                                                                    |
| 2.8     | November<br>2007 | Added Dealer Data Quality – Summary of Correspondent's<br>Trades Report                                                                                                    |
| 2.9     | August<br>2008   | Updated extended deadline for Dealer Data Quality - Summary Report enhancement                                                                                                   |
| 3.0     | November<br>2012 | Added Regulatory Dollar Price field for Inter-Dealer trades;<br>Added date range field for Discrepancy Error Report and<br>Destination Code Report; Updated RTRS Fields Appendix |
| 3.1     | April 2013       | Removed detailed instructions for the former Form RTRS application.                                                                                                    |
| 3.2     | August<br>2015   | Updated the Resources and Support section to reflect the change in hours of operation for Email Support.                                                                         |

### **Resources and Support**

MSRB Website: <u>www.msrb.org</u> EMMA Website: <u>emma.msrb.org</u>

For assistance, contact MSRB Support at 202-838-1330 or <u>MSRBsupport@msrb.org</u>. Live Support: 7:30 a.m. - 6:30 p.m. ET Email Support: 7:00 a.m. - 7:00 p.m. ET

Municipal Securities Rulemaking Board 1300 I Street NW, Suite 1000 Washington, DC 20005 Tel: 202-838-1500 Fax: 202-898-1500

## **Table of Contents**

| Introduction                                                                                                    | . 5                                                            |
|----------------------------------------------------------------------------------------------------|----------------------------------------------------------------|
| Part 1: Access to RTRS Web                                                                                                    | .7                                                             |
| Permissions                                                                                                    | . 8                                                            |
| Part 2: RTRS Web Interface Navigation                                                                                                    | 13                                                             |
| Part 3: Enter a New Customer Transaction                                                                                                    | 17                                                             |
| Part 4: Enter a New IDRO Transaction                                                                                                    | 19                                                             |
| Part 5: Recent Trade Activity                                                                                                    | 21                                                             |
| Part 6: Trade Management                                                                                                    | 22                                                             |
| Part 7: Error Code Review and Response                                                                                                    | 24                                                             |
| Part 8: Search for a Transaction                                                                                                    | 27                                                             |
| Part 9: View an Existing Transaction                                                                                                    | 29                                                             |
| Part 10: View Message History                                                                                                    | 33                                                             |
| Part 11: Modifying an Existing Transaction                                                                                                    | 40                                                             |
| Part 12: Cancel an Existing Transaction                                                                                                    | 42                                                             |
| Part 13: Unapplied Messages                                                                                                    | 43                                                             |
| Part 14: Export Data                                                                                                    | 45                                                             |
| Part 15: Print Data                                                                                                    | 47                                                             |
| Part 16: Reports                                                                                                    | 48                                                             |
| RTRS Data Quality Reports<br>RTRS Dealer Data Quality – Summary Report<br>RTRS Dealer Data Quality – Summary of Correspondent's Trades Report<br>RTRS Dealer Data Quality – Detail Report.<br>Other Reports<br>Discrepancy Error Code Report<br>Destination Code Report<br>Report of Correspondents<br>Suggested Searches<br>All trades submitted today that were submitted late<br>All Trades Submitted Today that Received Unsatisfactory Error Codes<br>All Trades Submitted Today that were Rejected by RTRS | 49<br>49<br>50<br>50<br>52<br>53<br>54<br>54<br>54<br>54<br>54 |
| Appendix: RTRS Fields                                                                                                    | 56                                                             |

## Introduction

The Municipal Securities Rulemaking Board (MSRB) protects investors, issuers of municipal securities, entities whose credit stands behind municipal securities and public pension plans by promoting a fair and efficient municipal market. The MSRB fulfills this mission by regulating securities firms, banks and municipal advisors that engage in municipal securities and advisory activities. To further protect market participants, the MSRB promotes disclosure and market transparency through its Electronic Municipal Market Access (EMMA®) website, provides education and conducts extensive outreach. The MSRB has operated under Congressional mandate with oversight by the Securities and Exchange Commission since 1975.

The EMMA website is a centralized online database operated by the MSRB that provides free public access to official disclosure documents and trade data associated with municipal bonds issued in the United States. In addition to current credit rating information, the EMMA website also makes available real-time trade prices and primary market and continuing disclosure documents for over one million outstanding municipal bonds, as well as current interest rate information, liquidity documents and other information for most variable rate municipal securities.

The purpose of the MSRB's Real-time Transaction Reporting System (RTRS) is to increase price transparency in the municipal securities market, and enhance the surveillance database and audit trail used by enforcement agencies.

RTRS Web is a reporting mechanism for submitting, modifying and canceling customer transactions and inter-dealer regulatory-only (IDRO) transactions as well as for modifications to regulatory data on inter-dealer transactions. This document explains how to use RTRS Web to fulfill MSRB transaction reporting requirements.

### Transactions in Securities Subject to Mandatory Transaction Reporting

Inter-dealer transactions eligible for clearance and settlement through a registered clearing agency must be reported through the Real-Time Trade Matching (RTTM) environment (see MSRB Rule G-12 (f)<sup>1</sup> for further details). Reporting inter-dealer transactions through RTTM satisfies the MSRB Rule G-14 reporting requirement for inter-dealer transactions. Any customer transaction in a security eligible for CUSIP number assignment by the CUSIP Service Bureau must be reported to the MSRB. IDRO transactions must be reported to the MSRB Rule G-

<sup>&</sup>lt;sup>1</sup> Uniform Practice, MSRB Rule G-12 (f), <u>http://www.msrb.org/msrb1/rules/ruleg12.htm</u>

14 RTRS Procedures<sup>2</sup> for further details). Inter-dealer, customer and IDRO transactions are subject to the 15-minute reporting requirement (as of January 31, 2005<sup>3</sup>), with exceptions as noted in MSRB Rule G-14.

### **RTRS System Hours**

RTRS Web is available for viewing historical trade information and utilizing the various search tools and reports available for monitoring transaction reporting compliance 24 hours per day / 7 days per week. RTRS Web is available for submitting new trade reports and modifying and cancelling existing trade reports from 6:00 a.m. until 9:00 p.m. ET on RTRS Business Days.

The RTRS "Business Day," on which dealers are required by Rule G-14 to submit trade reports within 15 minutes of execution, begins at 7:30 a.m. and ends at 6:30 p.m. ET. However, RTRS accepts and disseminates any trade reports received between the RTRS "window" hours of 6:00 a.m. and 9:00 p.m. ET. Trade reports submitted to RTRS after 9:00 p.m. will not be processed by RTRS but will be pended for processing and dissemination at 6:00 a.m. the next business day.<sup>4</sup>

<sup>4</sup> Facility For Real-Time Transaction Reporting and Price Dissemination (The "Real-Time Transaction Reporting System" or "RTRS")

http://www.msrb.org/Rules-and-Interpretations/Information-Facilities/RTRS-Facility-OLD-4-30-2012.aspx

<sup>&</sup>lt;sup>2</sup> Reports of Sales or Purchases, MSRB Rule G-14, <u>http://www.msrb.org/msrb1/rules/ruleg14.htm</u>

<sup>&</sup>lt;sup>3</sup> Real-time Transaction Reporting: Rule G-14, MSRB Notice 2005-02 (January 10<sup>th</sup>, 2005) <u>http://www.msrb.org/Rules-and-Interpretations/Regulatory-Notices/2005/2005-02.aspx?n=1</u>

### Part 1: Access to RTRS Web

Go to the MSRB homepage at <u>http://www.msrb.org</u> and click the **Login** link. If you do not have your user name and password, please contact MSRB Support at 202-838-1330.

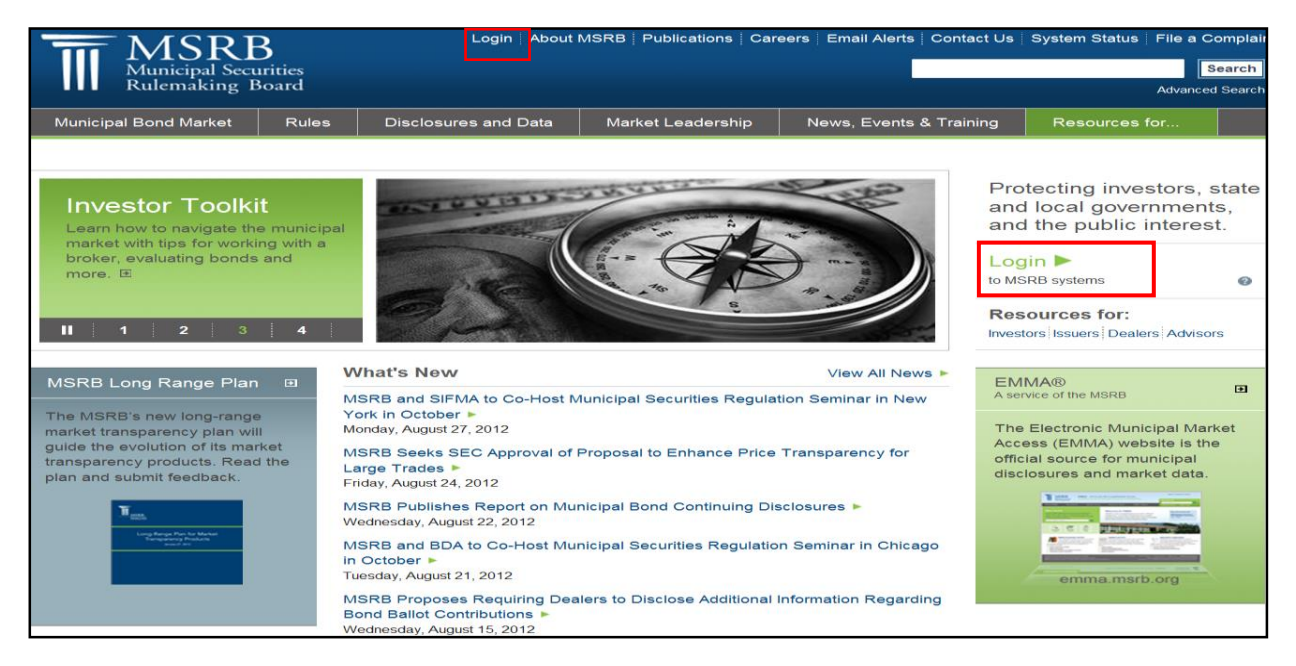

Enter your User ID and password then click the Login button.

|                      | ISRB<br>nicipal Securities<br>emaking Board                                                                                                    | MSRB Home 🗄 Contact and Support                                                                                                    |
|----------------------|----------------------------------------------------------------------------------------------------|----------------------------------------------------------------------------------------------------|
|                      |                                                                                                    |                                                                                                    |
| User<br>Pass<br>Eoge | r ID<br>Welcome to MSRB Gateway, th<br>Click here for guidance on user<br>To return to MSRB.org from with<br>the top right corner of the page<br>If you are experiencing log-in<br>Status Page for more informatic<br>at GatewaySupport@msrb.org of<br>The MS | he secure access point for all MSRB applications including EMMA.<br>account management and information about the MSRB's Gateway.<br>hin the MSRB Gateway application, click on the MSRB Home link at<br><br>or other system related problems, please check the MSRB System<br>on. If you need additional help, please contact the MSRB via email<br>r by phone at (703) 797-6668.<br>RB recommends not bookmarking this page. |

Once your User ID and password are entered, the system identifies you as a valid RTRS Web user and directs you to the MSRB Gateway Main Menu. Click the **RTRS Web Interface** link under Market Transparency Systems.

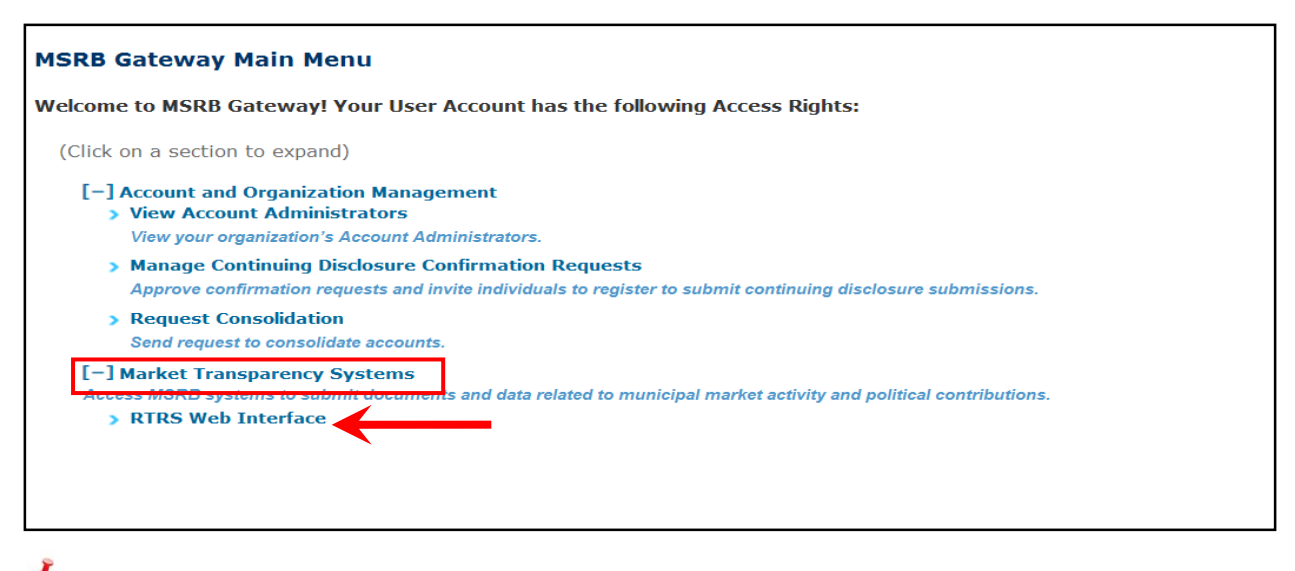

If the RTRS Web Interface link does not appear, expand the Account and Organization Management option and click on View Account Administrators and contact one of the listed individuals to request access to RTRS Web.

### Permissions

RTRS Web determines your user permissions according to the privileges granted by your firm's Master Account Administrator or assigned by the MSRB based on your type of firm. Users associated with the same firm may have different privileges, as assigned by the firm's Master Account Administrator:

| Permission     | Description                                    |
|----------------|------------------------------------------------|
|                | View, modify, submit, and cancel               |
|                | transactions. Includes the ability to run RTRS |
| Web Submission | Web reports.                                   |
|                | View transactions and the compliance status    |
|                | and error codes assigned to each transaction.  |
| View Only      | Includes the ability to run RTRS Web reports.  |

Levels of access are determined in RTRS Web based on the following:

- Type of firm with which a User ID is associated: a participant, non-participant or service bureau.
- User's role on the transaction: a submitter, effecting dealer or intermediate dealer
- Type of transaction being accessed: an inter-dealer, customer or IDRO

The chart below provides the description of the firm's role in RTRS Web.

| User Firm                                                                                          | Description                                                                                                    |  |  |
|----------------------------------------------------------------------------------------------------|----------------------------------------------------------------------------------------------------|--|--|
| Participant (Clearing<br>Firm)                                                                     | These are NSCC member firms that are self-clearing<br>and/or function in the capacity of a clearing firm for non-<br>member effecting firms in the settlement process.                                                                                                    |  |  |
| <b>Non-Participant Dealers</b> Correspondent — A dealer who has a direct rewith the clearing firm. |                                                                                                    |  |  |
|                                                                                                    | <b>Correspondent of a Correspondent</b> — A dealer who effects the transaction and is someone other than the clearing firm or the clearing firm's direct correspondent.                                                                                                    |  |  |
|                                                                                                    | <b>Quasi participants</b> — Non-participants granted the authority by the MSRB to submit via IM using the FICC Access Network for submission of customer transaction reports.                                                                                                    |  |  |
| Service Bureau                                                                                     | Service bureaus may perform the service of submitting to<br>the MSRB transaction reports on behalf of the effecting<br>dealer. The one exception is that service bureaus have<br>view-only access via RTRS Web to view transactions they<br>have submitted on a dealer's behalf when signing in as<br>themselves. |  |  |

Dealers may play the following roles on a transaction report:

| User Role              | Description                                                                                                    |
|------------------------|----------------------------------------------------------------------------------------------------|
| Submitter              | The submitter is the agent employed by the effecting dealer to report<br>the transaction to the MSRB, on behalf of the effecting dealer.                                                                                                    |
|                        | A dealer that acts as a submitter for another dealer has specific responsibility to ensure that transaction reporting requirements are met with respect to those aspects of the reporting process that are under the submitter's control.                                                                                                    |
| Effecting Dealer       | Dealers who effect transactions are required by the MSRB and by<br>other organizations to comply with MSRB rules including, but not<br>limited to, conducting a suitability review, sending the customer (or<br>having the agent send the customer) a confirmation, reporting the<br>transaction to the MSRB, and charging a fair and reasonable price. |
| Intermediate<br>Broker | Dealers who act as a correspondent of a clearing broker that passes<br>data to the clearing broker about transactions effected by a third<br>dealer or an effecting dealer, to be included on applicable trade<br>reports.                                                                                                    |

For any transaction, the submitter of the transaction may be different than the actual dealer who effected the transaction. All dealers have an ongoing obligation to report this information promptly, accurately and completely. The dealer may employ an agent for the purpose of submitting transaction information; however the primary responsibility for the timely and accurate submission remains with the dealer that effected the transaction.

A dealer that submits inter-dealer municipal securities transactions for comparison, either for itself or on behalf of another dealer, has specific responsibility to ensure that transaction reporting requirements are met with respect to those aspects of the comparison process that are under the submitter's control.<sup>5</sup>

<sup>&</sup>lt;sup>5</sup> Reports of Sales or Purchases,<u>http://www.msrb.org/Rules-and-Interpretations/MSRB-Rules/General/Rule-G-14.aspx</u>

### **Inter-Dealer Transactions**

Data access is determined based on the user's firm type, role in the transaction and the type of transaction being accessed.

All submissions, modifications to match data and cancellations of inter-dealer transactions must be made via RTTM and are not permitted via RTRS Web.

| User Firm                             | Assigned Privilege                |
|---------------------------------------|-----------------------------------|
|                                       | View privileges to the match      |
| All                                   | transaction data and to the       |
|                                       | regulatory data via RTRS Web      |
| Clearing Firms and Effecting          | Modify privileges for regulatory  |
|                                       | data on inter-dealer transactions |
| Dealers (but not service bureaus)     | via RTRS Web.                     |
| Original submitter of the transaction |                                   |
| (and a service bureau if acting on    | Access the inter-dealer           |
| behalf of a submitting dealer) and    | transaction                       |
| the effecting dealers                 |                                   |

In no case will the effecting dealer have access to the side in which they are named as the contra-party. The exception to this is information contained in the Discrepancy Error Code Report.

### **Customer Transactions**

| User Firm                      | Assigned Privilege                         |  |  |
|--------------------------------|--------------------------------------------|--|--|
| A11                            | View privileges to customer transactions   |  |  |
| All                            | via RTRS Web.                              |  |  |
| Clearing firms with NSCC       |                                            |  |  |
| participant IDs and Non-       | Privileges to submit customer transactions |  |  |
| participant dealers with valid |                                            |  |  |
| MSRB-assigned Submitter        |                                            |  |  |
| IDs                            |                                            |  |  |
| Clearing Firms and Non-        | Modify and cancel privileges for customer  |  |  |
| participant Dealers            | transactions via RTRS Web                  |  |  |

### **IDRO Transactions**

| User Firm                                                                                                    | Assigned Privilege                                                                                                    |
|----------------------------------------------------------------------------------------------------|----------------------------------------------------------------------------------------------------|
| Firms with a valid MSRB-<br>assigned Submitter ID or<br>NSCC participant ID and<br>submits for another dealer | Privileges to submit, modify and cancel IDRO transactions via RTRS Web.                                                      |
| Service Bureau                                                                                                | View privileges to IDRO transaction data<br>via RTRS Web for those transactions they<br>have submitted on behalf of a firm.* |

\*An effecting broker cannot see IDROs submitted by its clearing firm on its behalf.

## Part 2: RTRS Web Interface Navigation

Key functions of RTRS Web include submitting transactions, viewing and modifying recent transactions, and searching for transactions. After a trade submission, RTRS Web provides detailed information regarding your transaction submission, any compliance errors that may have occurred, your current transaction reporting status, as well as your transaction reporting history.

This section describes some of the basic navigation used for the RTRS Web interface.

| MSRB RTRS                                                                                                    | 105                       |                |      |                   |           |                                                          |                   | Ab                 | ut RTRS   Contact us |
|----------------------------------------------------------------------------------------------------|---------------------------|----------------|------|-------------------|-----------|----------------------------------------------------------|-------------------|--------------------|----------------------|
| III                                                                                                    |                           |                |      |                   |           | Outok Caarah                                             | Logged in as John | Doe for Dealer XYZ | Back to Gateway   Lo |
| Home New Irades + View Irades + Reports                                                                                                    |                           |                |      |                   |           | Quick Search:                                            | XIEI •            | Sea                | rch 🦻 Advanced sear  |
| WELCOME TO MSRB RTRS                                                                                                    | RECENT TRADING ACTIVITY   |                |      |                   |           |                                                          |                   |                    |                      |
| i) you have any questions, piease contact us at <u>retrestive spigoristic org.</u><br>or call (703) 797-6600 during business hours or (703) 797-6668 after<br>business hours. | Show recent ac            | tivity by: EBS | •    | OR Submitter ID & | EBS:      | Last updated 09/21/2012 at 02:02:31 PM. Refresh activity |                   |                    |                      |
|                                                                                                    |                           | <u>All tr</u>  | ades | Custom            | er trades | Inter-dea                                                | ler trades        | IDRO               | trades               |
| Enter New Customer trade<br>Trade Management                                                                                                    | Submitted                 | Q              |      | Q                 |           | Q                                                        | Q                 |                    |                      |
| Error Code Review and Response<br>View unapplied messages                                                                                                    | - Unsatisfactory          | Q              | Q    | Q                 | Q         | Q                                                        | Q                 | Q                  | Q                    |
| Search for a trade<br>Reports                                                                                                    | - Questionable            | Q              | Q    | Q                 | Q         | Q                                                        | Q                 | Q                  | Q                    |
|                                                                                                    | - Satisfactory            | Q              | Q    | Q                 | Q         | Q                                                        | Q                 | Q                  | Q                    |
|                                                                                                    | - Canceled or<br>Reversed | Q              | Q    | ۹                 | Q         | Q                                                        | Q                 | Q                  | ٩                    |
|                                                                                                    | Matched                   | -              |      |                   |           | Q                                                        | Q                 |                    |                      |
|                                                                                                    | Unmatched                 | -              | -    | -                 | -         | Q                                                        | Q                 | •                  | -                    |
|                                                                                                    |                           |                |      |                   |           |                                                          |                   |                    |                      |

The Masthead links are accessible through all MSRB screens.

| Masthead Link | Description                                           |
|---------------|-------------------------------------------------------|
| About RTRS    | A brief description of the RTRS Web system, including |
|               | the version number.                                   |
| Contact Us    | Provides contact information including email address, |
|               | phone number and MSRB physical address.               |
| Help          | Provides access to the RTRS Web User Manual.          |

The Menu Bar is available at the top of every RTRS Web User page.

| Menu Bar Link      | Description                                                                                                    |
|--------------------|----------------------------------------------------------------------------------------------------|
| Home               | Takes you to the RTRS Web homepage.                                                                                                    |
| New Trades         | New Customer Trade — Report a new customer<br>transaction.<br>New IDRO Trade — Report a new IDRO transaction.                                                                                                    |
| View Trades        | Trade Management – View your recent transaction<br>activity, along with regulatory status and error code<br>information.<br>Error Code Review and Response – View your recent<br>transaction activity by error code or error code category,<br>along with status and error code information.<br>Unapplied Messages – View messages that were<br>rejected by RTRS. |
| Reports            | View various reports for transactions reported by and for your firm.                                                                                                    |
| Log Off            | Log off of RTRS Web.                                                                                                    |
| Back to<br>Gateway | Takes you to the MSRB Gateway Main Menu                                                                                                    |
| Quick Search       | Input desired information to locate transaction information quickly.                                                                                                    |
| Advanced<br>Search | Execute a detailed search of your reported transactions.                                                                                                    |

#### **Quick Links**

Quick Links are short-cuts to common activities that are conveniently located to the left of the RTRS Web homepage.

| Quick Link               | Description                                 |
|--------------------------|---------------------------------------------|
| Enter New Customer trade | Report a new customer transaction.          |
| Trade Management         | Access to the Trade Management screen.      |
| Error Code Review and    | View and search for transactions with error |
| Response                 | codes.                                      |
| View unapplied messages  | View unapplied message activity from the    |
| view unapplied messages  | prior month up to the current business day. |
| Soarch for a trado       | Access to input desired information to      |
|                          | locate transaction information quickly.     |
| Panarts                  | View various reports for transactions       |
| Kepoita                  | reported by and for your firm.              |

### **Tool Tips**

For any field that requires input, hovering over the field gives a short description of the data element required.

### **Search Results**

The criteria entered for the search is displayed at the top of the results page along with number of transactions returned. To sort the data, click the column heading of the data element once for ascending order and twice for descending.

The rows that are displayed based on your search criteria can be sorted to make it easier to find data.

To view the complete information on a specific transaction, click on the line item for that transaction to navigate to the Trade Information screen. For the most current information, use the **Refresh Activity** link at the top of this screen.

The result of your search criteria is limited to 50 pages and 3,000 transactions. RTRS Web displays results 50 transactions at a time. Use the **Next Page** and **Previous Page** buttons to scroll through the results. If you choose to print your transaction results page, the filter criteria as well as the number of transactions returned also appear.

Transactions that were rejected by the MSRB are not included in the statistics. Refer to the Specifications for Real-time Reporting of Municipal Securities Transactions<sup>6</sup> for a list of reasons why the MSRB would reject a transaction message.

<sup>&</sup>lt;sup>6</sup> Specifications for Real-time Reporting of Municipal Securities Transactions <u>http://www.msrb.org/msrb1/RTRS/RTRSSpecificationsV2.4.pdf</u>

### **Status Symbols**

The below status symbols identify the status (regulatory or otherwise) of the transaction.

| Message                | Icon         |
|------------------------|--------------|
| Satisfactory           | $\checkmark$ |
| Unsatisfactory         | 0            |
| Questionable           | 0            |
| Canceled               | $\otimes$    |
| Reversed               | Ð            |
| Trade Reversal         | <b>R</b>     |
| Message Status Pending | 3            |
| Message Unapplied      | 0            |
| Message Not Submitted  | V            |

### Part 3: Enter a New Customer Transaction

To enter a new customer transaction, select **New Customer Trade** from the New Trades drop-down menu or select the link **Enter New Customer Trade** from the Quick Links section and the New Customer Trade screen appears.

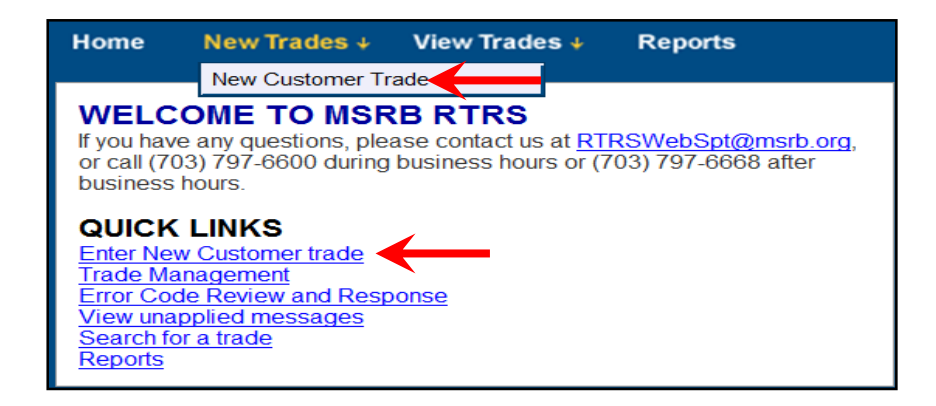

At a minimum, complete all of the required fields indicated by a red asterisk. Data requirements may be different for each type of trade. See MSRB Rule G-14 for requirements for requirements on submitting a customer trade. A list of data elements and their data entry validations, categorized by transaction type – customer, IDRO or inter-dealer are provided in the <u>Appendix</u>.

| NEW CUSTOMER TRA                                                          | \DE                                                                     |                                                                             |                                                      |                    | 5                            |
|---------------------------------------------------------------------------|-------------------------------------------------------------------------|-----------------------------------------------------------------------------|------------------------------------------------------|--------------------|------------------------------|
| Trade information                                                         | next trade                                                              |                                                                             |                                                      | * = Field required | o reset trade submit trade   |
| XREF:     CUSIP:     Trade Date:     Time of Trade (Military ET):         | 11111<br>999999AB1<br>0921/2012<br>(mmiddlcoyy)<br>010000<br>(ihtmm:ss) | Buy/Selt:     Capacity:     Par (Face Amount):     Dollar Price:     Yield: | Sell  Principal  \$ 1,000 \$ 100 2.8 %               |                    |                              |
| <ul> <li>Settlement Date:</li> <li>Submitter/Effecting Broker:</li> </ul> | 0924/2012 Unknown<br>(mmiddlcoy)                                        | Commission:<br>Weighted Average Price:<br>Special Condition:                | \$ 0.00<br>No •<br>No extension<br>Not special price | •                  |                              |
|                                                                           |                                                                         |                                                                             |                                                      | * = Field required | o reset trade submit trade - |

If during your entry you want to clear the screen and start over, click the **Reset Trade** button.

To facilitate quick and easy transaction submission when you have more than one trade to enter with similar data, check the **Use this information for my next trade** box on the top left of the screen prior to submitting your trade. Your data will be saved and automatically copied to the next transaction page; you are required to enter a new External Dealer Control Number (XREF) as this must be unique to each transaction.

Once you have completed your entry, click the **Submit Trade** button to submit your transaction. RTRS Web first affirms that you have passed the data entry validation checks and if so, displays a confirmation page with your unique message submission number.

## Part 4: Enter a New IDRO Transaction

To enter a new IDRO transaction, either select **New Trades** from the menu bar and then **New IDRO Trade** from the drop-down or select the link **Enter New IDRO Trade** from the Quick Links section.

| Home                                                                                                    | New Trades 🗸                                                                                                    | /iew Trades 🐓 🛛 Rep                                         | orts                                 |
|----------------------------------------------------------------------------------------------------|----------------------------------------------------------------------------------------------------|-------------------------------------------------------------|--------------------------------------|
|                                                                                                    | New Customer Tr                                                                                                    | e -                                                         |                                      |
| WELCO                                                                                                    | New IDRO Trade                                                                                                    |                                                             |                                      |
| If you have<br>or call (703<br>business he<br><u>QUICK I</u><br>Enter New<br>Enter New<br>Trade Man<br>Error Code<br>View unapp<br>Search for<br>Reports | any questions, plea<br>) 797-6600 during<br>ours.<br>LINKS<br><u>Customer trade</u><br><u>IDRO trade</u><br><u>agement</u><br><u>Beview and Resp</u><br><u>plied messages</u><br><u>a trade</u> | e contact us at <u>RTRSWet</u><br>isiness hours or (703) 79 | <u>Spt@msrb.org,</u><br>7-6668 after |

Once you select either option a blank New IDRO Trade screen appears. At a minimum, you must complete all required fields indicated by a red asterisk. Data requirements may be different for each type of trade. See MSRB Rule G-14 for required data elements for submission of an IDRO trade. A list of data elements and their data entry validations, categorized by transaction type – customer, IDRO or inter-dealer are provided in the <u>Appendix</u>.

If during your entry you want to clear the screen and start over, click the **Reset Trade** button.

To facilitate quick and easy transaction submission when you have more than one trade to enter with similar data, check the **Use this information for my next trade** box on the top left of the screen prior to submitting your trade. Your data will be saved and automatically copied to the next transaction page; you are be required to enter a new External Dealer Control Number (XREF) as this must be unique to each transaction.

Once you have completed your entry, click the **Submit Trade** button to submit your transaction. RTRS Web first affirms that you have passed the data entry validation checks and if so, displays a confirmation page with your unique message submission number.

| NEW IDRO TRADE                                                                                                    |                                                                                                |    |                                                                                                    |                                                                                                    |                    | <b>B</b>                   |
|----------------------------------------------------------------------------------------------------|------------------------------------------------------------------------------------------------|----|----------------------------------------------------------------------------------------------------|----------------------------------------------------------------------------------------------------|--------------------|----------------------------|
| Trade information                                                                                                    | next trade                                                                                     |    |                                                                                                    |                                                                                                    | * = Field required | 6 reset trade submit trade |
| XREF:     CUSIP:     Trade Date:     Time of Trade (Military ET):     Settlement Date:     Submitter/Effecting Broker:     Contra Effecting Broker: | 1111111<br>999999AB1<br>09212012<br>(mm/ddiccyy)<br>09242012<br>(mm/ddiccyy)<br>ABCD •<br>EFGH | wn | <ul> <li>Buy/Sell:</li> <li>Capacity:<br/>Contra Capacity:</li> <li>Par (Face Amount):</li> <li>Dollar Price:</li> <li>Yield:</li> <li>Commission:</li> <li>Weighted Average Price:</li> <li>Special Condition:</li> </ul> | Sell •           Principal •           Agent •           \$           100           2.8           %           No< •           No condition below applies           Not special price |                    |                            |
|                                                                                                    |                                                                                                |    |                                                                                                    |                                                                                                    | * = Field required | e reset trade submit trade |

## Part 5: Recent Trade Activity

On the RTRS Web homepage, the **Recent Trade Activity** chart allows you to search by the EBS, the Submitter ID or a combination of the two to view a list of recent trade activity reported to the MSRB at a given point in time.

Select your search criteria and click the magnifying glass icon to search for transactions by transaction type and regulatory status. A list of specific trades and counts regarding your recent trade activity for the corresponding search appears.

| RECENT TRA                                                                                                    |       |            |        |            |           |            |       |            |  |
|----------------------------------------------------------------------------------------------------|-------|------------|--------|------------|-----------|------------|-------|------------|--|
| Show recent activity by: EBS:   OR Submitter ID & EBS:  Last updated 09/28/2012 at 04:11:21 PM. Refresh activity |       |            |        |            |           |            |       |            |  |
|                                                                                                    | All t | rades      | Custom | er trades  | Inter-dea | ler trades | IDRO  | trades     |  |
|                                                                                                    | Today | Prior Week | Today  | Prior Week | Today     | Prior Week | Today | Prior Week |  |
| Submitted                                                                                                    | Q     | Q          | Q      | Q          | Q         | Q          | Q     | Q          |  |
| - Unsatisfactory                                                                                                 | Q     | Q          | Q      | Q          | Q         | Q          | Q     | Q          |  |
| - Questionable                                                                                                   | Q     | Q          | Q      | Q          | Q         | Q          | Q     | Q          |  |
| - Satisfactory                                                                                                   | Q     | Q          | Q      | Q          | Q         | Q          | Q     | Q          |  |
| - Canceled or<br>Reversed                                                                                        | Q     | ٩          | ٩      | ٩          | Q         | Q          | ٩     | ٩          |  |
| Matched                                                                                                    | -     | -          | -      |            | Q         | Q          | -     | -          |  |
| Unmatched                                                                                                    | -     | -          | -      | -          | Q         | Q          | -     | -          |  |

Transactions are divided into two categories, transaction type and regulatory status.

| Transaction Type                            | Regulatory Status    |
|---------------------------------------------|----------------------|
| All Trades                                  | Submitted            |
| Customer Trades                             | Unsatisfactory       |
| Inter-dealer Trades                         | Questionable         |
| IDRO Trades                                 | Canceled or Reversed |
| Transactions Submitted Today                | Matched              |
| Transactions Submitted in the<br>Prior Week | Unmatched            |

Refer to the <u>Appendix</u> for additional information about the fields and the validation logic.

### Part 6: Trade Management

The Trade Management screen allows you to view your trading activity and compliance results. To reach the Trade Management screen, either select **View Trades** from the menu bar and then **Trade Management** from the drop-down, or select **Trade Management** from the Quick Links section.

| Home                   | New Trades 🔸                     | View Trades ↓        | R   | eports         |               |
|------------------------|----------------------------------|----------------------|-----|----------------|---------------|
|                        |                                  | Trade Managemen      | t   |                |               |
| WELC                   | OME TO MSRE                      | Error Code Review    | an  | d Response     | 1             |
| If you have            | e any questions, pleas           | View Unapplied Me    | ssa | ges            | ır <u>q</u> , |
| or call (7<br>business | 03) 797-6600 during be<br>hours. | usiness hours or (70 | )3) | 797-6668 after | •             |
| QUICH                  |                                  |                      |     |                |               |
| Enter Ne               | W Customer trade                 |                      |     |                |               |
| Trade M                | anagement                        |                      |     |                |               |
| Error Co               | de Review and Respor             | nse                  |     |                |               |
| View una<br>Search f   | applied messages                 |                      |     |                |               |
| Reports                | or a rade                        |                      |     |                |               |
|                        |                                  |                      |     |                |               |

Filters are located at the top of the screen to facilitate easy selection and viewing of your transactions. The filters have been pre-defined for how you might typically search for your transactions. However, you may always use the search features of RTRS Web to access transactions outside of these pre-defined filter criteria.

| TRADE      | MANAGEMENT                    |                      |                               | -                                 |                              |                 |              |               |              |                        | <u>-</u>        |
|------------|-------------------------------|----------------------|-------------------------------|-----------------------------------|------------------------------|-----------------|--------------|---------------|--------------|------------------------|-----------------|
| Last updat | ed 09/21/2012 at 06:11:01 PM  | M. <u>Refresh ac</u> | <u>tivity</u>                 |                                   |                              |                 |              |               |              |                        |                 |
| Viewing 1  | - 6 of 6 trades matching your | search criteria      | a.   <u>Export Trade Data</u> |                                   |                              |                 |              |               |              |                        |                 |
|            |                               | Sho                  | ow me all trade types         | <ul> <li>in any status</li> </ul> | <ul> <li>submitte</li> </ul> | ed within today | /            | ✓ for ABCD    | • and 1234 • | ilter trades 🔾         |                 |
| θ          | CUSIP                         | <u>B/S</u>           | Trade Type                    | EBS                               | <u>Par Value</u>             | Price           | <u>Yield</u> | <u>XREF</u>   | Trade Date   | <u>Settlement Date</u> | Submission Date |
| 8          | 999999AB1                     | S                    | Customer                      | ABCD                              | 1,000                        | 101             | 4            | <u>1111</u>   | 09/21/2012   | 09/24/2012             | 09/21/2012      |
| 0          | 999999AB1                     | S                    | Customer                      | ABCD                              | 10,000                       | 100             | 2.8          | 666666        | 09/21/2012   | 09/24/2012             | 09/21/2012      |
| 0          | 999999AB1                     | S                    | Customer                      | ABCD                              | 5,000                        | 100             | 4.2          | <u>444444</u> | 09/21/2012   | 09/24/2012             | 09/21/2012      |
| 0          | 999999AB1                     | S                    | Customer                      | ABCD                              | 5,000                        | 100             | 2.8          | <u>55555</u>  | 09/21/2012   | 09/24/2012             | 09/21/2012      |
| 0          | 999999AB1                     | S                    | Customer                      | ABCD                              | 1,000                        | 101             | 4.5          | <u>11111</u>  | 09/21/2012   | 09/24/2012             | 09/21/2012      |
| 0          | 999999AB1                     | S                    | Customer                      | ABCD                              | 2,000                        | 102             | 4.5          | 2222222       | 09/21/2012   | 09/24/2012             | 09/21/2012      |

The filters that have been pre-defined for managing your transactions are as follows:

- Transaction types
- Status
- Submission Date Time Frames
- Effecting Broker Symbol (EBS)
- Submitter ID

Select the desired filter criteria then click the **filter trades** button to view a list of transactions that match your criteria. The Trade Management page provides some of the basic information about your transaction including:

### **Regulatory Status Icon**

- CUSIP
- B/S
- Transaction Type
- EBS
- Par Value
- Price
- Yield
- XREF
- Trade Date
- Settlement Date
- Submission Date

Refer to the <u>Appendix</u> for additional information about the fields and the validation logic.

### Part 7: Error Code Review and Response

The Error Code Review and Response screen functions similar to the Trade Management screen, except that you can filter trading activity and compliance results by a particular error code

To reach the Error Code Review and Response screen, either select **View Trades** from the menu bar and then **Error Code Review and Response** from the drop-down, or select **Error Code Review and Response** from the Quick Links section.

| Home                   | New Trades 🤞                    | View Trades ↓        | Reports            |     |
|------------------------|---------------------------------|----------------------|--------------------|-----|
|                        |                                 | Trade Managemen      | t                  |     |
| WELC                   | OME TO MSRE                     | Error Code Review    | and Response       |     |
| If you hav             | e any questions, pleas          | View Unapplied Me    | ssages             | rg, |
| or call (7<br>business | 03) 797-6600 during b<br>hours. | üsiness hours or (70 | )3) 797-6668 after |     |
| QUICK                  |                                 |                      |                    |     |
| Enter Ne               | w Customer trade                |                      |                    |     |
| Enter Ne<br>Trade Ma   | <u>w IDRO trade</u>             |                      |                    |     |
| Error Co               | de Review and Respor            | nse                  |                    |     |
| View una               | pplied messages                 |                      |                    |     |
| Search to<br>Reports   | <u>or a trade</u>               |                      |                    |     |
| reporto                |                                 |                      |                    |     |

Filters are located at the top of the screen to facilitate easy selection and viewing of your transactions.

| ERROR       | CODE REVIEW AN              | ND RESPO               | INSE                                           |                  |                                        |                                |              |                                                           |                                                    |                        | <u>-</u>        |
|-------------|-----------------------------|------------------------|------------------------------------------------|------------------|----------------------------------------|--------------------------------|--------------|-----------------------------------------------------------|----------------------------------------------------|------------------------|-----------------|
| Last update | ed 09/21/2012 at 06:36:14 P | PM. <u>Refresh act</u> | vity                                           |                  |                                        |                                |              |                                                           |                                                    |                        |                 |
| Viewing 1   | 5 of 5 trades matching your | search criteria        | Export Trade and Er                            | or Data          |                                        |                                |              |                                                           |                                                    |                        |                 |
|             |                             |                        | Show me<br>all trade types<br>for<br>any EBS 🔻 | ■<br>and<br>1234 | with error co     N913     OR error co | ode<br>look up<br>ode category | Ţ            | submitted within from           OR submitted within today | n this date range<br>to<br>within<br>filter trades |                        |                 |
| θ           | CUSIP                       | <u>B/S</u>             | <u>Trade Type</u>                              | EBS              | <u>Par Value</u>                       | <u>Price</u>                   | <u>Yield</u> | <u>XREF</u>                                               | <u>Trade Date</u>                                  | <u>Settlement Date</u> | Submission Date |
| 0           | 999999AB1                   | S                      | Customer                                       | ABCD             | 1,000                                  | 101                            | 4.5          | <u>11111</u>                                              | 09/21/2012                                         | 09/24/2012             | 09/21/2012      |
| 0           | 999999AB1                   | S                      | Customer                                       | ABCD             | 2,000                                  | 102                            | 4.5          | 2222222                                                   | 09/21/2012                                         | 09/24/2012             | 09/21/2012      |
| 0           | 999999AB1                   | S                      | Customer                                       | ABCD             | 10,000                                 | 100                            | 2.8          | <u>666666</u>                                             | 09/21/2012                                         | 09/24/2012             | 09/21/2012      |
| 0           | 999999AB1                   | S                      | Customer                                       | ABCD             | 5,000                                  | 100                            | 2.8          | <u>55555</u>                                              | 09/21/2012                                         | 09/24/2012             | 09/21/2012      |
| 0           | 999999AB1                   | S                      | Customer                                       | ABCD             | 5,000                                  | 100                            | 4.2          | <u>444444</u>                                             | 09/21/2012                                         | 09/24/2012             | 09/21/2012      |

The filters that have been pre-defined for reviewing and responding to your transactions are as follows:

- Transaction types
- Effecting Broker Symbol (EBS)
- Submitter ID
- Error Code
- Error Code Category
- Submission Date Range
- Submission Date Time Frames

Click the **Look Up** link next to the error code field in the filter bar to filter transactions by a specific error code or by a category of error codes.

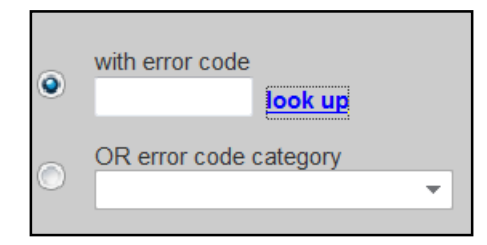

The **Error Code Categories** screen appears where error codes can be filtered by category or by keyword. When you have located the desired error code, click on the error code line item to pre-populate the error code field in the Error Code Review and Response screen filter.

| ERROR                       |                                               | EGORIES                                                                                                    |
|-----------------------------|-----------------------------------------------|----------------------------------------------------------------------------------------------------|
| To select th<br>narrow your | ne error code that yo<br>r choices. Select th | ou would like to view in Error Code Review and Response, use the drop-down or keyword fields to<br>the desired error code to close this window and return to the Error Code Review and Response page. |
| Show                        | all error code catego                         | ories  • OR filter error code descriptions by keyword:  filter codes  •                                                                                                    |
|                             | Error Code                                    | Error Code Description                                                                                                    |
|                             | N912                                          | LATE Inst recd with trade date prior to Jan 2 2002. No dealer response required                                                                                                    |
|                             | N913                                          | LATE Trade reported after deadline                                                                                                    |
|                             | Q06A                                          | QUEST Reversal control number missing or incorrect on your or contraparty report                                                                                                    |
|                             | Q111                                          | QUEST Dollar price calculated from submitted yield differs from submitted price                                                                                                    |
|                             | Q112                                          | QUEST Dollar price calcd from submitted yield equals premium call, not lowest                                                                                                    |
|                             | Q113                                          | QUEST Dollar price calculated from submitted yield equals par call, not lowest                                                                                                    |
|                             | Q114                                          | QUEST Dollar Price calcd from submitted yield equals maturity date, not lowest                                                                                                    |
|                             | Q115                                          | QUEST DP calcd from submitted yield equals ETM and lower price by call date exists                                                                                                    |
|                             | Q116                                          | QUEST DP calcd from submitted yield equals prerefunded date and lower call exists                                                                                                    |
|                             | Q11B                                          | QUEST Dollar price missing for regular way CUSIP                                                                                                    |
|                             | Q11E                                          | QUEST Dollar price out of reasonable range                                                                                                    |

Select the desired filter criteria then click the **filter trades** button to view a list of transactions that match your criteria.

The Error Code Review and Response page provides some of the basic information about your transaction including:

- Regulatory Status Icon
- CUSIP
- B/S (Buy or Sell)
- Transaction Type
- EBS
- Par Value
- Price
- Yield
- XREF
- Trade Date
- Settlement Date
- Submission Date

Refer to the Appendix for additional information about the fields and the validation logic.

## Part 8: Search for a Transaction

There are two ways to search for a particular trade in RTRS Web, either Quick Search or Advanced Search, located at the top of every RTRS Web screen.

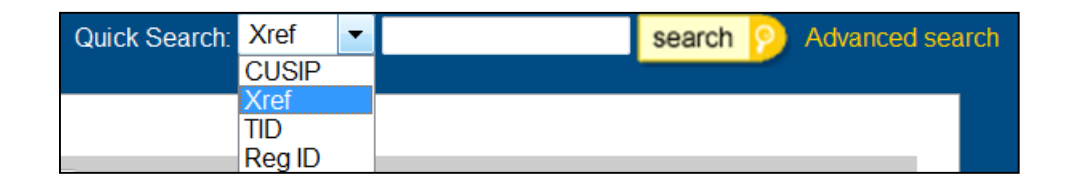

You can use the Quick Search option to search for a transaction by a certain field either by CUSIP, Xref, TID or Reg ID. You can use the Advanced Search option to search for a transaction by certain criteria. Although you may enter or leave some criteria blank, one of the following criteria is always required, either the CUSIP, trade date, instruct submission date or recent submission date.

| TRADE SEAR                  | сн                                             |                                 | Ð       |
|-----------------------------|------------------------------------------------|---------------------------------|---------|
| Fill in any or all of the f | ields below to find matching trades. Blank cri | nteria wil be ignored.          |         |
| Advanced Search cri         | teria                                          | 36                              | earch 🦻 |
| Effecting Broker:           | ▼ and                                          | Buy/Selt: Buy 💌                 |         |
| Submitter ID:               | 1234 🔹                                         | Special/Conditional Trade:      |         |
| CUSIP:                      |                                                | Trade Type: Inter-dealer 🔹      |         |
| Trade Date:                 | to                                             | Regulatory Status: Any          |         |
|                             |                                                | Trade Status:                   |         |
| Submission Date:            |                                                | Canceled, DKed or Reversed: Any |         |
| Instruct.                   | 08/01/2012 to 08/31/2012                       | Memo or Pending:                |         |
| Recent                      | to                                             | Match Status: Any 👻             |         |
|                             |                                                |                                 |         |
| Par (Face Amount):          | I .                                            |                                 |         |
| Dollar Price:               | = •                                            |                                 |         |
| Yield:                      | = <b>•</b>                                     |                                 |         |
| Final Money:                | = •                                            |                                 |         |
| Settlement Date:            | = •                                            |                                 |         |

The Advanced Search in the screenshot above, for example, returned all inter-dealer transactions with Submitter ID "1234" that were bought between trade dates 08/01/2012 and 08/31/2012.

The criteria for searching transactions are below:

- Effecting Broker
- Submitter ID
- CUSIP
- Trade Date
- Instruct Submission Date
- Recent Submission Date
- Par
- Dollar Price
- Yield

- Final Money
- Settlement Date
- Buy/Sell
- Special Conditional Trade
- Transaction Type
- Regulatory Status
- Canceled, DKed or Reversed
- Memo or Pending
- Match Status

Refer to the <u>Appendix</u> for additional information about the fields and the validation logic.

## **Part 9: View an Existing Transaction**

Select a particular transaction to view by locating it via the Search features, Trade Management or Error Code Review and Response screens. To display the transaction, highlight and click the transaction you wish to view.

| TRADE N                                                                    | IANAGEMENT               |                         |                      |                                   |            |                 |              |               |                   |                 |                 |  |
|----------------------------------------------------------------------------|--------------------------|-------------------------|----------------------|-----------------------------------|------------|-----------------|--------------|---------------|-------------------|-----------------|-----------------|--|
| Last updated                                                               | 09/21/2012 at 06:11:01 F | PM. <u>Refresh acti</u> | vity                 |                                   |            |                 |              |               |                   |                 |                 |  |
| Viewing 1-6 of 6 trades matching your search criteria.   Export Trade Data |                          |                         |                      |                                   |            |                 |              |               |                   |                 |                 |  |
|                                                                            |                          | Show                    | w me all trade types | <ul> <li>in any status</li> </ul> | ▼ submitte | ed within today |              | ✓ for ABCD ✓  | and 1234 🔹 fil    | ter trades 😜    |                 |  |
| Û                                                                          | <u>CUSIP</u>             | <u>B/S</u>              | <u>Trade Type</u>    | EBS                               | Par Value  | Price           | <u>Yield</u> | XREF          | <u>Trade Date</u> | Settlement Date | Submission Date |  |
| ۵                                                                          | 999999AB1                | S                       | Customer             | ABCD                              | 1,000      | 101             | 4            | <u>1111</u>   | 09/21/2012        | 09/24/2012      | 09/21/2012      |  |
| 0                                                                          | 999999AB1                | S                       | Customer             | ABCD                              | 10,000     | 100             | 2.8          | 666666        | 09/21/2012        | 09/24/2012      | 09/21/2012      |  |
| 0                                                                          | 999999AB1                | S                       | Customer             | ABCD                              | 5,000      | 100             | 4.2          | <u>444444</u> | 09/21/2012        | 09/24/2012      | 09/21/2012      |  |
| 0                                                                          | 999999AB1                | S                       | Customer             | ABCD                              | 5,000      | 100             | 2.8          | <u>55555</u>  | 09/21/2012        | 09/24/2012      | 09/21/2012      |  |
| 0                                                                          | 999999AB1                | S                       | Customer             | ABCD                              | 1,000      | 101             | 4.5          | <u>11111</u>  | 09/21/2012        | 09/24/2012      | 09/21/2012      |  |
| 0                                                                          | 999999AB1                | S                       | Customer             | ABCD                              | 2,000      | 102             | 4.5          | 2222222       | 09/21/2012        | 09/24/2012      | 09/21/2012      |  |

You are directed to the Trade Information screen. The Trade Information screen displays the transaction details for a particular trade. It also provides the regulatory status (i.e. satisfactory, questionable or unsatisfactory) and any compliance issues with the transaction as found by the MSRB.

| CUSTOMER TRADE ID<br>Last updated 09/21/2012 at 07:09                                                                                                    | : 2222222, ABCD<br>59 PM   Back to Trade Management                                                                                                    | Expo                                                                                                    | ort Trade Data |
|----------------------------------------------------------------------------------------------------|----------------------------------------------------------------------------------------------------|----------------------------------------------------------------------------------------------------|----------------|
| Trade information                                                                                                    | Message history                                                                                                    |                                                                                                    | evious trade   |
| <ul> <li>trade report questionable</li> <li>Regulatory Notices:</li> <li>N913 LATE Trade report</li> <li>Q22E QUEST Time of trade</li> <li>Q31D QUEST CUSIP application</li> </ul>                                                                                                    | e<br>ted after deadline<br>de before 0000 or after 2100<br>pears to be invalid                                                                                | - = Field required Cancel trade 2 modif                                                                                                    | fy trade 😏     |
| XREF:     CUSP:     Trade Date:     Trade Date:     Time of Trade (Military ET):     Settlement Date:     Submitter/Effecting Broker:     Message Sender ID:     Lateness Indicator:     Instruct Received Date/Time:     Trade Reporting Indicator:     Market of Execution:     Service Bureau ID: | 222222<br>009004/31<br>00001/0012<br>00001/0012<br>0100.00<br>0000000<br>0000000<br>0000000<br>1234<br>1234<br>00021/2012 18 07 10<br>Cash/Blatteral<br>07.MU | Bay/Sett     Sett       Data Phoce     Puncpal       Part Grace Amount)     \$ 2000       Dollar Phoce     \$ 102.00       Yield     \$ 200       Yield     \$ 500       Vergited Average Phoce     No       Special Condition     No extension       Sender Reference Number     Vert_ADTITIO7242410       Regulatory Control Number     2/247E4315690C49D       Previous XREF:     International International Internatinternational Internatinternational International Internata |                |
|                                                                                                    |                                                                                                    | * = Field required Cancel trade Cancel trade                                                                                                    | fy trade       |

The overall status of the transaction can be found in the top left corner of the page, just below the Trade Information tab. Each transaction displays the status symbol and the regulatory notice for the transaction where any error code received by the transaction is displayed.

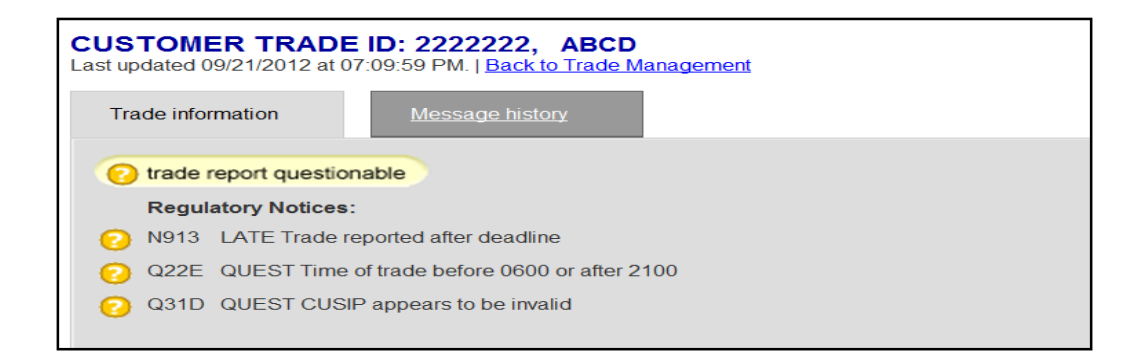

The Trade Information screen provides the most current view of the transaction as it has been reported by the dealer according to the MSRB.

For inter-dealer transactions, the Transaction Information tab is separated into two sections: Regulatory Reporting Information and Comparison Information.

| Trade information         | Message history            |                               |                     |               | next trad    |
|---------------------------|----------------------------|-------------------------------|---------------------|---------------|--------------|
|                           |                            |                               | * = Field required  |               | _            |
| C trade report question   | nable                      |                               |                     | G reset trade | modify trade |
| Regulatory Notices:       |                            |                               |                     |               |              |
| N913 LATE Trade re        | ported after deadline      |                               |                     |               |              |
| _                         | Reg                        | slatory Reporting Information | _                   | _             | -            |
| Time of Trade:            | 11:11:26                   | Intermediate Broker:          |                     |               |              |
|                           | (hh:mm:ss)                 | Contra's Intermediate Broker: |                     |               |              |
| Participant Capacity:     | Principal -                | Reversal Control Number:      |                     |               |              |
| Contra Capacity:          | •                          | Service Bureau ID:            |                     |               |              |
| Weighted Average Price:   | No 👻                       | Regulatory Control Number: 20 | 992000006           |               |              |
| Special Condition:        | No extension               | * Regulatory Dollar Price: 22 | 2 748               |               |              |
| Message Sender ID:        |                            |                               |                     |               |              |
| message oenderio.         | 1234                       | Comparison Information        |                     | _             | _            |
| REF:                      | 13345.77                   | Par. (Face Value)             | 25.000              | _             | _            |
| revious XREF:             |                            | Dollar Price: \$              |                     |               |              |
| learing ID:               |                            | Accused Interact              |                     |               |              |
| rade Reporting Indicator: | Cash/Bilateral             | Final Monoy                   |                     |               |              |
| SR/Target QSR:            |                            | Vield                         |                     |               |              |
| sue Type:                 |                            | tield.                        |                     | %             |              |
| uy/Sell:                  | Sell                       | Concession:                   |                     |               |              |
| ontra:                    |                            | Special/Conditional Trade:    |                     |               |              |
| rade Date.                | 10/24/2012<br>(mm/dd/ccvv) | Extended Settlement:          |                     |               |              |
| Settlement Date:          | 10/30/2012 Unknown         | Reversal Indicator:           | No                  |               |              |
| USIP                      | (mm/dd/ccyy)               | Market of Execution:          | OTMU                |               |              |
| TTM ID:                   |                            | Sender Reference Number:      |                     |               |              |
| TTM Match ID:             | nul                        | Lateness Indicator:           | Yes                 |               |              |
| lemo/Pending:             |                            | Instruct Received Date/Time:  | 10/25/2012 04:25:51 |               |              |
| K Status:                 |                            | Effecting Broker:             | ABCD                |               |              |
|                           |                            | Contra's Effecting Broker:    | FFOU                |               |              |

The upper section applies to regulatory only reporting data.

| INTER-DEALER TRA<br>Last updated 11/01/2012 at 02                                                                                                    | ADE ID: 1234567, ABCD<br>2:28:56 PM.   Back to Trade Mana | agement |                 |                                              |                    |               | Export Trade Data |
|----------------------------------------------------------------------------------------------------|-----------------------------------------------------------|---------|-----------------|----------------------------------------------|--------------------|---------------|-------------------|
| Trade information                                                                                                    | Message history                                           |         |                 |                                              |                    |               | next trade 🔁      |
| Contractor traces to trace the second second sec | able                                                      |         |                 |                                              | * = Field required | o reset trade | modify trade 😜    |
| N913 LATE Trade rep<br>0                                                                                                    | ported after deadline                                     |         |                 |                                              |                    |               |                   |
|                                                                                                    |                                                           |         | Regulatory Repo | rting information                            |                    |               |                   |
| <ul> <li>Time of Trade:</li> </ul>                                                                                                    | 11:11:26                                                  |         |                 | Intermediate Broker:                         |                    |               |                   |
|                                                                                                    | (hh:mm:ss)                                                |         |                 | Contra's Intermediate Broker:                |                    |               |                   |
| <ul> <li>Participant Capacity:</li> </ul>                                                                                                    | Principal 🔻                                               |         |                 |                                              |                    |               |                   |
| Contra Capacity:                                                                                                    |                                                           |         |                 | Reversal Control Number:                     |                    |               |                   |
| Weighted Average Drice:                                                                                                    |                                                           |         |                 | Service Bureau ID:                           |                    |               |                   |
| weighted Average Frice.                                                                                                    | No 🔻                                                      |         |                 | Regulatory Control Number:                   | 2002000006         |               |                   |
| Special Condition:                                                                                                    | No extension                                              | •       |                 |                                              |                    |               |                   |
|                                                                                                    | Not special price                                         | •       |                 | <ul> <li>Regulatory Dollar Price:</li> </ul> | 22.748             |               |                   |
| <ul> <li>Message Sender ID:</li> </ul>                                                                                                    | 1234                                                      |         |                 |                                              |                    |               |                   |

The Regulatory Reporting Information section provides some of the basic information about your transaction including:

- Time of Trade
- Participant Capacity
- Contra Capacity
- Weighted Average Price

- Special Condition
- Message Sender ID
- Intermediate Broker
- Contra Intermediate Broker
- Reversal Control Number

Service Bureau ID

Regulatory Control Number

The lower section applies to comparison data that is used both for clearing and settlement as well as for regulatory reporting.

|                           | Configuration and A material |                                                      |
|---------------------------|------------------------------|------------------------------------------------------|
| XREF:                     |                              | Par. (Face Value) 25,000                             |
| Previous XREF:            |                              | Dollar Price: \$                                     |
| Clearing ID:              |                              | Accrued Interest                                     |
| Trade Reporting Indicator | Cash/Bilateral               | Final Monoy \$ 1 control                             |
| QSR/Target QSR:           |                              | 5,887.00                                             |
| Issue Type:               |                              | Yield: %                                             |
| Buy/Sell:                 | Sell                         | Concession:                                          |
| Contra:                   |                              | Special/Conditional Trade:                           |
| Trade Date:               | 10/24/2012                   | Extended Settlement:                                 |
| Collineart Date:          | (mm/dd/ccyy)                 | Reversal Indicator No.                               |
| Settlement Date.          | 10/30/2012 Unknown           |                                                      |
| CUSIP:                    | 999990A81                    |                                                      |
| RTTM ID:                  |                              | Sender Reference Number: 77654321                    |
| RTTM Match ID:            | ault                         | Lateness Indicator: Yes                              |
| Memo/Pending:             |                              | Instruct Received Date/Time: 10/25/2012 04:25:51     |
| DK Status:                |                              | Effecting Broker: ABCD                               |
|                           |                              | Contra's Effecting Broker                            |
|                           |                              | EFGH                                                 |
|                           |                              | * = Field required <b>o reset trade modify trade</b> |

The Comparison Information section provides some of the basic information about your transaction including:

- XREF
- Previous XREF
- Clearing ID
- Trade Reporting Indicator
- QSR/Target QSR
- Issue Type
- Buy/Sell
- Contra
- Trade Date
- Settlement Date
- CUSIP
- RTTM ID
- RTTM Match ID
- Memo/Pending
- DK Status

- Par (Face Value)
- Dollar Price
- Accrued Interest
- Final Money
- Yield
- Concession
- Special-Conditional Trade
- Extended Settlement
- Reversal Indicator
- Market of Execution
- Sender Reference Number
- Lateness Indicator
- Instruct Receive Date/Time
- Effecting Broker
- Contra's Effecting Broker

Refer to the <u>Specifications for Real-Time Reporting of Municipal Securities Transactions</u> on MSRB.org for additional information regarding the inter-dealer fields listed above.

## Part 10: View Message History

To see a history of all of the messages for the transaction leading up to the current view of the transaction, click on the **Message History** tab. You are directed to a list of messages that are associated with the transaction sorted by the time the message was received in descending order. The most recent message at the top of the list corresponds with the most current information viewable on the Trade Information screen.

| Trade information                         | Message h      | istory     |     |      |           |       |       |        |            |                 |         |                   |                       | erevious trade        | next trade         |
|-------------------------------------------|----------------|------------|-----|------|-----------|-------|-------|--------|------------|-----------------|---------|-------------------|-----------------------|-----------------------|--------------------|
| X trade canceled<br>Received<br>Date/Time | Record<br>Type | CUSIP      | B/S | EBS  | Par Value | Ргісе | Yield | XREF   | Trade Date | Settlement Date | User ID | Message Sender ID | Message Medium        | Sender Message Number | Lateness Indicator |
| 8 09/18/2012 15:14:50                     | Canceled       | 9999999AB1 | S   | ABCD | 140,000   | 0     | -     | 111111 | 09/18/2012 | 09/21/2012      | SYST    | 20036             | Interactive Messaging | A123456               | No                 |
| 09/18/2012 15:10:29                       | Instruct       | 999999AB1  | S   | ABCD | 140,000   | 0     |       | 111111 | 09/18/2012 | 09/21/2012      | SYST    | 98765             | Interactive Messaging | A123456               | No                 |

The transaction fields displayed for message history are listed below:

- Transaction Status
- Received Date and Time
- Record Type
- CUSIP
- B/S (Buy or Sell)
- EBS
- Par Value
- Price
- Yield

- XREF
- Trade Date
- Settlement Date
- User ID
- Message Sender ID
- Message Medium
- Sender Message Number
- Lateness Indicator

Refer to the <u>Appendix</u> for additional information about the fields and the validation logic.

## Part 11: Modifying an Existing Transaction

Select a transaction to modify via the Search features, Trade Management or Error Code Review and Response screens. To display the transaction, click on any of the information in the line for the transaction desired, you are directed to the Trade Information screen.

If you have modify privileges, the transaction is presented in edit mode with the modify trade button displayed. If you do not have modify privileges, you are not able to modify the transaction, but you can view the transaction.

| ITER-DEALER TRA          | ADE ID: 12345677,         | ABCD         |                                  |                                       |                     |                | Export Trade Data |
|--------------------------|---------------------------|--------------|----------------------------------|---------------------------------------|---------------------|----------------|-------------------|
| Trade information        | Message history           | - Moraganata |                                  |                                       |                     | previous trade | e next trade      |
| Co trade report question | able                      |              |                                  |                                       | * = Field required  | c reset trade  | modify trade 🕞    |
| Regulatory Notices:      |                           |              |                                  |                                       |                     |                |                   |
| N913 LATE Trade rep      | ported after deadline     |              |                                  |                                       |                     |                |                   |
|                          |                           |              |                                  |                                       |                     |                |                   |
|                          |                           |              | Regulatory Reporting Information |                                       |                     |                |                   |
| Time of Trade:           | 10:00:00                  |              |                                  | Intermediate Broker:                  | null                |                |                   |
| Participant Canacity     | (hh:mm:ss)                |              |                                  | Contra's Intermediate Broker:         | null                |                |                   |
| Participant Gapacity.    | Agent -                   |              |                                  | Reversal Control Number:              | null                |                |                   |
| Contra Capacity:         | •                         |              |                                  | Service Bureau ID:                    |                     |                |                   |
| Weighted Average Price:  | No 👻                      |              |                                  | Regulatory Control Number:            |                     |                |                   |
| Special Condition:       | No condition below applie | es 💌         |                                  | , , , , , , , , , , , , , , , , , , , |                     |                |                   |
| Managan Candes ID:       | Not special price         | •            |                                  |                                       |                     |                |                   |
| message Sender ID:       | 1234 🔻                    |              |                                  |                                       |                     |                |                   |
|                          |                           |              | Comparison Information           |                                       |                     |                |                   |
| XREF:                    |                           |              |                                  | Par: (Face Value)                     | 25,000              |                |                   |
| Previous XREF:           |                           |              |                                  | Dollar Price:                         | \$                  |                |                   |
| Clearing ID:             |                           |              |                                  | Accrued Interest:                     | 85.420              |                |                   |
| OSB/Terract OSB:         | Cash/Bilateral            |              |                                  | Final Money:                          | \$ 28,135.42        |                |                   |
| locuo Tuno:              |                           |              |                                  | Yield:                                |                     | 6              |                   |
| Buv/Soll:                |                           |              |                                  | Concession:                           |                     |                |                   |
| Contra                   | Duy                       |              |                                  | Special/Conditional Trade:            |                     |                |                   |
| Trade Date:              | 09/27/2012                |              |                                  | Extended Settlement                   |                     |                |                   |
| (                        | (mm/dd/ccyy)              |              |                                  | Davassel Indicator                    |                     |                |                   |
| Settlement Date:         | 10/01/2012                | Unknown      |                                  | Reversal Indicator:                   | No                  |                |                   |
| CUSIP:                   | (mm/dd/ccyy)              |              |                                  | Market of Execution:                  | OTMU                |                |                   |
| RTTM ID:                 |                           |              |                                  | Sender Reference Number:              |                     |                |                   |
| RTTM Match ID:           | null                      |              |                                  | Lateness Indicator:                   | Yes                 |                |                   |
| Memo/Pending:            |                           |              |                                  | Instruct Received Date/Time:          | 09/28/2012 15:10:00 |                |                   |
| DK Status:               |                           |              |                                  | Effecting Broker:                     | ABCD -              |                |                   |
|                          |                           |              |                                  | Contra's Effecting Broker:            | EFGH                |                |                   |
|                          |                           |              |                                  |                                       | = Field required    | -              |                   |
|                          |                           |              |                                  |                                       | - Field required    | • reset trade  | modify trade      |

You may modify any of the data elements that are not set to view-only. View-only data elements are presented in light gray type, whereas modifiable elements are in black type. Certain fields have limited access based on the type of transaction, either an interdealer, customer, or IDRO.

Once you have completed your edits, click the **modify trade** button to submit your changes. RTRS Web first affirms that you have passed the data entry validation checks

and if so, displays a confirmation page with your unique message submission number. If you have failed one or more of the data entry checks, the data fields that have failed along with the reason appear on the screen. To resubmit, correct the errors and click the **modify trade** button.

If you choose not to correct the errors, you may navigate back to the Trade Management screen and continue with no modifications being made to the transaction. Modifications are only made if you receive the confirmation page.

## Part 12: Cancel an Existing Transaction

Select to cancel a transaction via the Search feature, Trade Management or Error Code Review and Response screens. To display the transaction, click on any of the information in the line for the transaction desired, you are directed to the Trade Information screen.

If you have cancellation privileges, the transaction is in edit mode with the cancel trade button displayed. If you do not have cancellation privileges, you are not able to cancel the transaction, but you can view the transaction.

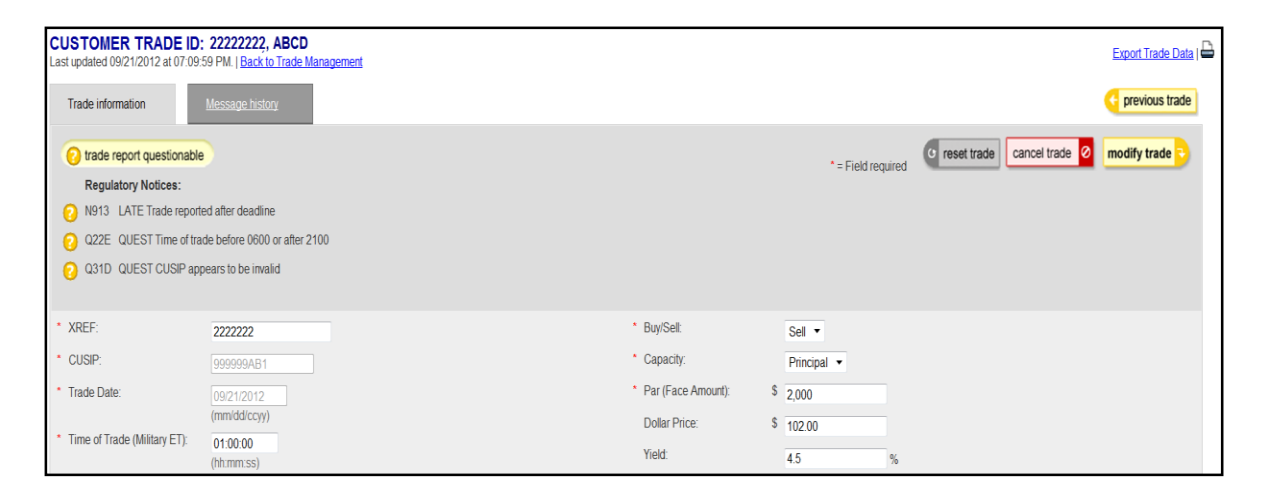

Only customer and IDRO transactions may be cancelled via RTRS Web. Inter-dealer transactions may only be cancelled via FICC.

Once you have determined the transaction you would like to cancel, click the **cancel trade** button to submit your request. RTRS Web requires that you affirm that you want to cancel the transaction. Click the **Continue** button to cancel your transaction. RTRS Web will then display a confirmation page with your unique message submission number. A transaction is only cancelled if the confirmation screen appears.

If you click **Not to Continue**, you are directed to the Transaction Information screen.

## **Part 13: Unapplied Messages**

The Unapplied Messages screen allows you to view your unapplied message activity from the prior month up to the current business day. To reach the Unapplied Messages screen, either select **View Unapplied Messages** from the View Trades drop-down or select **Unapplied Messages** from the Quick Links section.

| Home                   | New Trades 🤟                    | View Trades ↓       | Report       | ts        |   |
|------------------------|---------------------------------|---------------------|--------------|-----------|---|
|                        |                                 | Trade Managemer     | nt           |           | · |
| WELC                   | OME TO MSRE                     | Error Code Review   |              |           |   |
| If you hav             | e any questions, pleas          | View Unapplied Me   | r <u>q</u> , |           |   |
| or call (7<br>business | 03) 797-6600 during b<br>hours. | usiness hours or (7 | 03) 797-6    | 668 after |   |
| QUICK                  |                                 |                     |              |           |   |
| Enter Ne               | w Customer trade                |                     |              |           |   |
| Trade Ma               | anagement                       |                     |              |           |   |
| Error Co               | de Review and Respo             | nse                 |              |           |   |
| View una               | applied messages                |                     |              |           |   |
| Reports                |                                 |                     |              |           |   |

Unapplied messages include messages that were submitted by or on behalf of the user's firm that were rejected by the RTRS system and therefore not applied to any current transaction report within RTRS.

For a customer transaction, if a modify message for a customer transaction report is received but the instruct message cannot be found based on the control numbers provided, that modify message will be rejected by RTRS and the modify message will appear in Unapplied Messages.

For an inter-dealer transaction, if a match of a comparison-only submission or "step out" trade occurs it is considered an unapplied message and RTTM then forwards to RTRS a match record for the step-out submission. If the match record cannot be applied to any previously received instruct, because the instruct message was sent to RTTM only, that match record becomes an unapplied message. For further information about step out submissions, see MSRB Notice 2005-22.<sup>7</sup>

<sup>&</sup>lt;sup>7</sup> "Notice on Comparison of Inter-dealer Deliveries That Do Not Represent Inter-dealer Transactions – "Step Out" Deliveries: Rules G-12(f) and G-14," MSRB Notice 2005-22 (April 1<sup>st</sup>, 2005), http://www.msrb.org/Rules-and-Interpretations/Regulatory-Notices/2005/2005-22.aspx?n=1.

For a list of reasons why the MSRB would reject a transaction message, refer to the Specifications for Real-time Reporting of Municipal Securities Transactions.

| UNAPPLIED MESS                                                                        | AGES                           |                                                     |                                    |                          |               |                |                                      |                            |                                | <u> </u>                    |  |  |
|---------------------------------------------------------------------------------------|--------------------------------|-----------------------------------------------------|------------------------------------|--------------------------|---------------|----------------|--------------------------------------|----------------------------|--------------------------------|-----------------------------|--|--|
| Last updated 09/21/2012 at                                                            | 09:22:53 PM.                   | Refresh activity                                    |                                    |                          |               |                |                                      |                            |                                |                             |  |  |
| Messages included in this se<br>received by each message to                           | ction of RTRS<br>o determine w | S Web are those that we<br>hether further action is | ere rejected by RTRS<br>necessary. | and therefore not applie | ed to any cur | rent trade rep | ort. Depending on the type of record | l, these messages may need | to be resubmitted to RTRS. Ple | ease review the error codes |  |  |
| Viewing 1-50 of 115 trades matching your search criteria.   Export Unapplied Messages |                                |                                                     |                                    |                          |               |                |                                      |                            |                                |                             |  |  |
|                                                                                       |                                |                                                     | Show me all trade typ              | es 🔹 submitted           | today         | ▼ for          | ABCD • and any Submitter ID          | ▼ filter messages          |                                |                             |  |  |
| CUSIP                                                                                 | <u>B/S</u>                     | <u>Trade Type</u>                                   | EBS                                | <u>Par Value</u>         | <u>Price</u>  | Yield          | XREF                                 | Trade Date                 | <u>Settlement Date</u>         | Submission Date             |  |  |
| 999999AB1                                                                             | S                              | Inter-dealer                                        | ABCD                               | 25,000                   | 0             |                | 111111                               | 09/19/2012                 | 09/24/2012                     | 09/21/2012                  |  |  |
| 999999AB1                                                                             | В                              | Inter-dealer                                        | ABCD                               | 150,000                  | 0             |                | 222222                               | 09/19/2012                 | 09/27/2012                     | 09/21/2012                  |  |  |
| 999999AB1                                                                             | S                              | Inter-dealer                                        | ABCD                               | 20,000                   | 0             |                | 333333                               | 09/19/2012                 | 09/24/2012                     | 09/21/2012                  |  |  |
| 999999AB1                                                                             | В                              | Inter-dealer                                        | ABCD                               | 50,000                   | 0             |                | 44444                                | 09/19/2012                 | 09/24/2012                     | 09/21/2012                  |  |  |
| 999999AB1                                                                             | В                              | Inter-dealer                                        | ABCD                               | 25,000                   | 0             |                | 555555                               | 09/19/2012                 | 09/24/2012                     | 09/21/2012                  |  |  |
| 999999AB1                                                                             | В                              | Inter-dealer                                        | ABCD                               | 50,000                   | 0             |                | 666666                               | 09/19/2012                 | 10/10/2012                     | 09/21/2012                  |  |  |
| 999999AB1                                                                             | В                              | Inter-dealer                                        | ABCD                               | 25,000                   | 0             | -              | 777777                               | 09/19/2012                 | 10/10/2012                     | 09/21/2012                  |  |  |

The filters for searching unapplied messages are as follows:

- Transaction types
- Submission Date Time Frames
- Effecting Broker Symbol (EBS)
- Submitter ID

Once you have chosen your filter criteria, click the **Filter Trades** button to view a list of messages that match your criteria.

The Unapplied Messages screen provides the following information about your transaction message:

- CUSIP
- B/S (Buy or Sell)
- Transaction Type
- EBS
- Par Value
- Price
- Yield
- XREF
- Trade Date
- Settlement Date
- Submission Date

Refer to the <u>Appendix</u> for additional information about the fields and the validation logic.

## Part 14: Export Data

Search results can be exported from RTRS Web from the Trade Management, Error Code Review and Response or Quick Search features.

To export a list of trades, use the filter criteria at top of the page to return desired list of trades, click **Export Trade Data** from the top of the page above the results. Next, click **Save** and input the desired file name and file location then click **Save** again.

| RADE M        | ANAGEMENT                 |                         |                      |                                   |            |                |       |               |                  |                 |                 |
|---------------|---------------------------|-------------------------|----------------------|-----------------------------------|------------|----------------|-------|---------------|------------------|-----------------|-----------------|
| ast updated ( | )9/21/2012 at 06:11:01 P  | M. <u>Refresh act</u> i | ivity                |                                   |            |                |       |               |                  |                 |                 |
| Viewing 1-6 o | of 6 trades matching your | search criteria         | Export Trade Data    |                                   |            |                |       |               |                  |                 |                 |
|               |                           | Shor                    | w me all trade types | <ul> <li>in any status</li> </ul> | ▼ submitte | d within today |       | ✓ for ABCD ▼  | and 1234 • filte | er trades 😜     |                 |
| θ             | <u>CUSIP</u>              | <u>B/S</u>              | <u>Trade Type</u>    | EBS                               | Par Value  | Price          | Yield | XREF          | Trade Date       | Settlement Date | Submission Date |
| ۵             | 999999AB1                 | S                       | Customer             | ABCD                              | 1,000      | 101            | 4     | <u>1111</u>   | 09/21/2012       | 09/24/2012      | 09/21/2012      |
| 0             | 999999AB1                 | S                       | Customer             | ABCD                              | 10,000     | 100            | 2.8   | 666666        | 09/21/2012       | 09/24/2012      | 09/21/2012      |
| 0             | 999999AB1                 | S                       | Customer             | ABCD                              | 5,000      | 100            | 4.2   | <u>444444</u> | 09/21/2012       | 09/24/2012      | 09/21/2012      |
| 0             | 999999AB1                 | S                       | Customer             | ABCD                              | 5,000      | 100            | 2.8   | <u>55555</u>  | 09/21/2012       | 09/24/2012      | 09/21/2012      |
| 0             | 999999AB1                 | S                       | Customer             | ABCD                              | 1,000      | 101            | 4.5   | <u>11111</u>  | 09/21/2012       | 09/24/2012      | 09/21/2012      |
| 0             | 999999AB1                 | S                       | Customer             | ABCD                              | 2,000      | 102            | 4.5   | 2222222       | 09/21/2012       | 09/24/2012      | 09/21/2012      |

When you export a list of trades from the Trade Management screen, you receive a file with one line for each transaction in the list. The export does not include error code information.

|    | А         | В         | С          | D          | E            | F           | G      | Н        | 1         | J           | K           | L     | М      | N         | 0       |
|----|-----------|-----------|------------|------------|--------------|-------------|--------|----------|-----------|-------------|-------------|-------|--------|-----------|---------|
| 1  | Xref      | CUSIP     | Trade Date | Time of Tr | Settlement D | Effecting E | Interm | Buy/Sell | Capacity  | Par (Face A | Dollar Pric | Yield | MSRB D | Commissio | Weighte |
| 2  | XREF:1111 | 999999AB1 | 9/21/2012  | 1:00:00    | 9/24/2012    | ABCD        |        | Sell     | Principal | 1000        | 101         | 4     |        |           | No      |
| 3  | XREF:6666 | 999999AB1 | 9/21/2012  | 1:00:00    | 9/24/2012    | ABCD        |        | Sell     | Principal | 10000       | 100         | 2.8   |        |           | No      |
| 4  | XREF:4444 | 999999AB1 | 9/21/2012  | 1:00:00    | 9/24/2012    | ABCD        |        | Sell     | Principal | 5000        | 100         | 4.2   |        |           | No      |
| 5  | XREF:5555 | 999999AB1 | 9/21/2012  | 1:00:00    | 9/24/2012    | ABCD        |        | Sell     | Principal | 5000        | 100         | 2.8   |        |           | No      |
| 6  | XREF:1111 | 999999AB1 | 9/21/2012  | 1:00:00    | 9/24/2012    | ABCD        |        | Sell     | Principal | 1000        | 101         | 4.5   |        |           | No      |
| 7  | XREF:2222 | 999999AB1 | 9/21/2012  | 1:00:00    | 9/24/2012    | ABCD        |        | Sell     | Principal | 2000        | 102         | 4.5   |        |           | No      |
| 8  | XREF:7777 | 999999AB1 | 9/21/2012  | 1:00:00    | 9/24/2012    | ABCD        |        | Sell     | Principal | 1000        | 101         | 4     |        |           | No      |
| 9  | XREF:8888 | 999999AB1 | 9/21/2012  | 1:00:00    | 9/24/2012    | ABCD        |        | Sell     | Principal | 1000        | 101         | 3     |        |           | No      |
| 10 | XREF:9999 | 999999AB1 | 9/21/2012  | 1:00:00    | 9/24/2012    | ABCD        |        | Sell     | Principal | 10000       | 101         | 3.5   |        |           | No      |
| 11 | XREF:1010 | 999999AB1 | 9/21/2012  | 1:00:00    | 9/24/2012    | ABCD        |        | Sell     | Principal | 1000        | 101         | 1.5   |        |           | No      |
| 12 | XREF:1212 | 999999AB1 | 9/21/2012  | 1:00:00    | 9/24/2012    | ABCD        |        | Sell     | Principal | 5000        | 101         | 1.9   |        |           | No      |
| 13 | XREF:1313 | 999999AB1 | 9/21/2012  | 1:00:00    | 9/24/2012    | ABCD        |        | Sell     | Principal | 1000        | 101         | 4     |        |           | No      |

Exports are in CSV format can be opened in Microsoft Excel or any similar program.

When you export a list of trades from the Error Code Review and Response screen, you receive a file with a line item for each error code per transaction in the list. In the example below, the error code is **N913** – Late trade reported after deadline was chosen. Five transactions were exported that received the N913 error code.

| ERROR CODE REVIEW AND RESPONSE                                  |                             |                  |                                                |                 |                    |                                         |        |                                                    |                                                 |                 |                 |
|-----------------------------------------------------------------|-----------------------------|------------------|------------------------------------------------|-----------------|--------------------|-----------------------------------------|--------|----------------------------------------------------|-------------------------------------------------|-----------------|-----------------|
| Last updated 09/21/2012 at 06:36:14 PM. <u>Refresh activity</u> |                             |                  |                                                |                 |                    |                                         |        |                                                    |                                                 |                 |                 |
| Viewing 1-                                                      | 5 of 5 trades matching your | search criteria. | Export Trade and E                             | ror Data        |                    |                                         |        |                                                    |                                                 |                 |                 |
|                                                                 |                             |                  | Show me<br>all trade types<br>for<br>any EBS 💌 | and<br>1234     | With error<br>N913 | code<br><u>look up</u><br>code category | -<br>- | Submitted within from     OR submitted w     today | this date range<br>to<br>ithin<br>filter trades |                 |                 |
| θ                                                               | <u>CUSIP</u>                | <u>B/S</u>       | Trade Type                                     | EBS             | Par Value          | Price                                   | Yield  | XREE                                               | Trade Date                                      | Settlement Date | Submission Date |
| 0                                                               | 999999AB1                   | S                | Customer                                       | ABCD            | 1,000              | 101                                     | 4.5    | <u>11111</u>                                       | 09/21/2012                                      | 09/24/2012      | 09/21/2012      |
| 0                                                               | 999999AB1                   | S                | Customer                                       | ABCD            | 2,000              | 102                                     | 4.5    | 2222222                                            | 09/21/2012                                      | 09/24/2012      | 09/21/2012      |
| 0                                                               | 999999AB1                   | S                | Customer                                       | ABCD            | 10,000             | 100                                     | 2.8    | 666666                                             | 09/21/2012                                      | 09/24/2012      | 09/21/2012      |
| 0                                                               | 999999AB1                   | S                | Customer                                       | ABCD            | 5,000              | 100                                     | 2.8    | <u>55555</u>                                       | 09/21/2012                                      | 09/24/2012      | 09/21/2012      |
| 0                                                               | 999999AB1                   | S                | Customer                                       | ABCD            | 5,000              | 100                                     | 4.2    | <u>444444</u>                                      | 09/21/2012                                      | 09/24/2012      | 09/21/2012      |
| Viewing 1-                                                      | 5 of 5 trades matching your | search criteria. | Export Trade and E                             | <u>ror Data</u> |                    |                                         |        |                                                    |                                                 |                 |                 |

| 1  | Xref      | CUSIP     | Trade Date | Time of Tr | Settlement D | Effecting E Interm | e Buy/Sell | Capacity  | Par (Face A | Dollar Pric | Yield N | Error Code |
|----|-----------|-----------|------------|------------|--------------|--------------------|------------|-----------|-------------|-------------|---------|------------|
| 2  | XREF:1111 | 999999AB1 | 9/21/2012  | 1:00:00    | 9/24/2012    | ABCD               | Sell       | Principal | 1000        | 101         | 4       | N913       |
| 3  | XREF:6666 | 999999AB1 | 9/21/2012  | 1:00:00    | 9/24/2012    | ABCD               | Sell       | Principal | 10000       | 100         | 2.8     | N913       |
| 4  | XREF:4444 | 999999AB1 | 9/21/2012  | 1:00:00    | 9/24/2012    | ABCD               | Sell       | Principal | 5000        | 100         | 4.2     | N913       |
| 5  | XREF:5555 | 999999AB1 | 9/21/2012  | 1:00:00    | 9/24/2012    | ABCD               | Sell       | Principal | 5000        | 100         | 2.8     | N913       |
| 6  | XREF:1111 | 999999AB1 | 9/21/2012  | 1:00:00    | 9/24/2012    | ABCD               | Sell       | Principal | 1000        | 101         | 4.5     | N913       |
| 7  | XREF:2222 | 999999AB1 | 9/21/2012  | 1:00:00    | 9/24/2012    | ABCD               | Sell       | Principal | 2000        | 102         | 4.5     | N913       |
| 8  | XREF:7777 | 999999AB1 | 9/21/2012  | 1:00:00    | 9/24/2012    | ABCD               | Sell       | Principal | 1000        | 101         | 4       | N913       |
| 9  | XREF:8888 | 999999AB1 | 9/21/2012  | 1:00:00    | 9/24/2012    | ABCD               | Sell       | Principal | 1000        | 101         | 3       | N913       |
| 10 | XREF:9999 | 999999AB1 | 9/21/2012  | 1:00:00    | 9/24/2012    | ABCD               | Sell       | Principal | 10000       | 101         | 3.5     | N913       |
| 11 | XREF:1010 | 999999AB1 | 9/21/2012  | 1:00:00    | 9/24/2012    | ABCD               | Sell       | Principal | 1000        | 101         | 1.5     | N913       |
| 12 | XREF:1212 | 999999AB1 | 9/21/2012  | 1:00:00    | 9/24/2012    | ABCD               | Sell       | Principal | 5000        | 101         | 1.9     | N913       |

## Part 15: Print Data

You may print data in Trade Management, Error Code Review and Response, Unapplied Messages and Trade Information screens. On each of these screens, there is a small printer icon in the top right corner of the screen.

Only the data elements displayed on the screen are printed, not the underlying data of the transaction. You may export the transaction to Microsoft Excel or a similar program and print. In addition, all Result Set Views print only the records shown. For example, if 1-50 out of 100 records are displayed, only the first 50 shown will print.

## Part 16: Reports

The Reports section of RTRS Web provides functionality based on transactions submitted by and for your firm.

To access the reports, select **Reports** from the menu bar or select **Reports** from the Quick Links section.

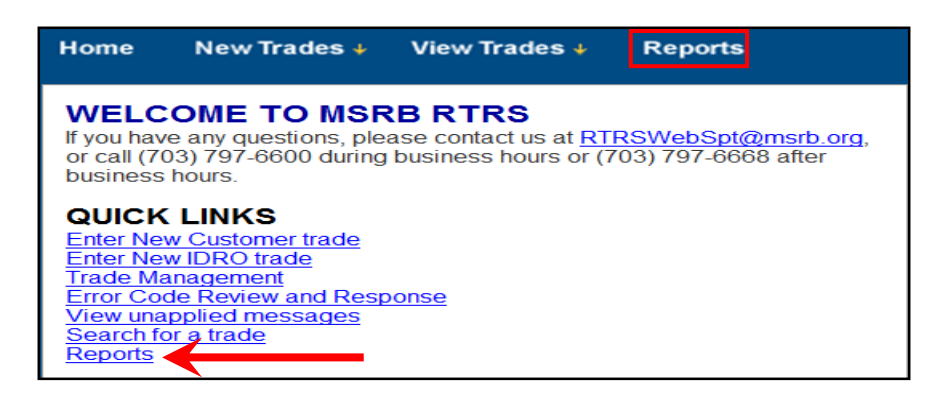

There are three categories of reports available: RTRS Data Quality Report, Other Reports and Suggested Searches.

| REPORTS    |                                                                                                    |
|------------|----------------------------------------------------------------------------------------------------|
| RTRS DA    | TA QUALITY REPORTS                                                                                                    |
|            | RTRS Dealer Data Quality - Summary<br>This report decision beyower from the second of the trade of the trade second of the trade second second of the trade second of the trade second of the trade second of the trade second of the trade second of the trade second second of the trade second second secon |
| REAL       | RTRS Dealer Data Quality - Summary of Correspondent's Trades<br>This report describes your firm's transaction reporting data for interdealer trades your firm effected and for your firm's customer trades with regard to status, match rate, lateness and timeliness of reporting, and number of changes to<br>reported data. It includes a lateness breakout of the trade data.                                                                                                    |
|            | RTRS Dealer Data Quality - Detail This report identifies specific trades that are counted in each category of the Dealer Data Quality - Summary report.                                                                                                    |
| OTHER R    | EPORTS                                                                                                    |
|            | Discrepancy Error Code Report<br>This report lists trades where the information submitted by your firm differs from the information submitted by the contra-party firm, resulting in a Q19F, Q22F, or Q33F error code.                                                                                                    |
|            | Destination Code Report<br>This report lists trades where both your firm and the contra-party firm submitted to RTTM Only (DEST01), in addition to trades where there was a destination code discrepancy (DEST01 vs. DEST01/02) between your firm and the contra-<br>party firm.                                                                                                    |
|            | Report of Correspondents This report lists the company name and broker symbol of firms that have indicated to the MSRB that they have a clearing relationship with the requested submitter ID.                                                                                                    |
| SUGGEST    | ED SEARCHES                                                                                                    |
| $\bigcirc$ | This function provides quick and easy access to the Trade Management, Error Code Review and Response, or Unapplied Message screens for suggested searches available to the RTRS Web user.                                                                                                    |
| $\sim$     | Select an EBS: ABCD   and/or Submitter ID: any Submitter ID:                                                                                                    |
|            | Show me:                                                                                                    |
|            | all trades submitted today that were submitted late.                                                                                                    |
|            | altrades submitted today that received unsatisfactory error codes.     altrades submitted today that received unsatisfactory error codes.                                                                                                    |
|            | a u adves skannikeu koky u iak were rejected u yr k r ko.                                                                                                    |
|            | filter trades 🥠                                                                                                    |

### **RTRS Data Quality Reports**

RTRS Data Quality Reports are available on or about the first business day after the 15<sup>th</sup> of each month, covering transactions reported during the preceding month including changes made to those trades for the 15 days following the last day of the month. Each monthly report contains data for the firm for the requested period, data for the firm for the prior period and data for the industry for the requested period. For instructions on how to use the reports, see the Users Guides to Dealer Data Quality Reports.<sup>8</sup>

### **RTRS Dealer Data Quality – Summary Report**

The RTRS Dealer Data Quality – Summary Report (formerly known as the "Compliance Data Report") describes a firm's transaction reporting data with regards to status, match rate, lateness and timeliness of reporting, and number of changes to reported data.

The Summary Report can be viewed in a one month or 12 month version. To obtain the one month report, select the month desired from the drop-down and click **run report**. To obtain the 12 month report, select the month for which you would like the 12 months preceding (inclusive of the selected month) and click **run 12 month report**.

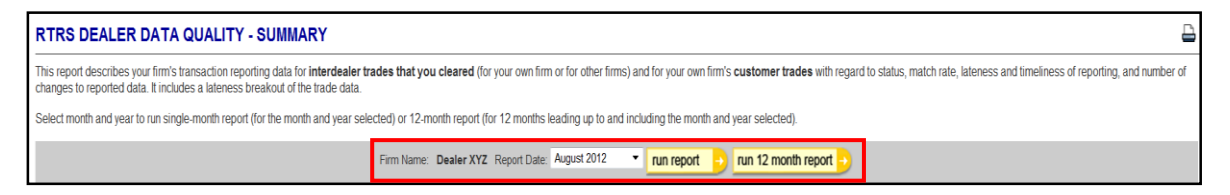

### **RTRS Dealer Data Quality – Summary of Correspondent's Trades Report**

The RTRS Dealer Data Quality – Summary of Correspondent's Trades Report describes a firm's transaction reporting data with regards to status, match rate, lateness and timeliness of reporting, and number of changes to reported data. Unlike the RTRS Dealer Data Quality – Summary Report, the Summary of Correspondent's Trades Report displays statistics about inter-dealer trades affected by a correspondent dealer, regardless of which dealer cleared the trades, and also about customer trades effected by the correspondent.

The Summary Report can be viewed in a one month version. To obtain the one month report, select the month desired from the drop-down and click **run report**.

<sup>&</sup>lt;sup>8</sup> Users Guides to Dealer Data Quality Reports <u>http://www.msrb.org/msrb1/TRSweb/RTRS/guides/DetailReportUserGuide.asp</u>

| RTRS DEALER DATA QUALITY - SUMMARY OF CORRESPONDENT'S TRADES                                                                                                    |      |  |  |  |  |
|----------------------------------------------------------------------------------------------------|------|--|--|--|--|
| This report describes your firm's transaction reporting data for interdealer trades your firm effected and for your firm's customer trades with regard to status, match rate, lateness and timeliness of reporting, and number of changes to reported data. It include lateness breakout of the trade data. | es a |  |  |  |  |
| Firm Name: Dealer XYZ Report Date: August 2012 🔹 run report 🦻                                                                                                    |      |  |  |  |  |

#### **RTRS Dealer Data Quality – Detail Report**

The RTRS Dealer Data Quality – Detail Report (formerly known as the "Evidentiary Report") identifies specific trades that are counted in each category of the Dealer Data Quality – Summary report. The report provides a list of trades that are included in each of the categories in the Summary report. The report also provides details on trades that received unsatisfactory error codes and trades that were reported with Special Condition Indicators.

To view the report, select the desired month, click **download report** and save the file to your computer.

| RTRS DEALER DATA QUALITY - DETAIL                                                                                     |                                                                |  |  |  |  |
|----------------------------------------------------------------------------------------------------|----------------------------------------------------------------|--|--|--|--|
| This report identifies specific trades that are counted in each category of the Dealer Data Quality - Summary report. |                                                                |  |  |  |  |
|                                                                                                    | Firm Name: Dealer XVZ Report Date: August 2012 download report |  |  |  |  |

The report is provided in Microsoft Excel format. You can then open the report in Microsoft Excel or any program that can open .xls files.

### **Other Reports**

#### **Discrepancy Error Code Report**

The Discrepancy Error Code Report provides a list of inter-dealer transactions where the information submitted by your firm differs from the information submitted by the contra-side firm, resulting in a Q19F, Q22F or Q44F error code. For a listing and description of the error codes, refer to the <u>Specifications for Real-time Reporting of Municipal Securities Transactions</u>.

The Discrepancy Error Code Report is generated on a real-time basis, meaning you can generate a report to show all trades for a specified time period that received a Q19F, Q22F or Q44F error code.

To begin, select an EBS or a Submitter ID from the filter bar. Next, select a date range using the Match Date between calendars and click **run report**.

| DISCREPANCY ERR                                                       | OR CODE REPORT                                                | 1                                               |                             |                                                   |                                                            |                                 |                      |                               |                 |                    |          |                 | Đ         |
|-----------------------------------------------------------------------|---------------------------------------------------------------|-------------------------------------------------|-----------------------------|---------------------------------------------------|------------------------------------------------------------|---------------------------------|----------------------|-------------------------------|-----------------|--------------------|----------|-----------------|-----------|
| This report lists trades where the<br>submit a modify record with the | e information submitted by yo<br>correct information.         | ur firm differs                                 | from the in                 | nformation submitted b                            | y the contra-party firm, result                            | ing in a Q <mark>1</mark> 9F, Q | 22F, or Q33F erro    | r code. Please confirm that   | your informatic | n is correct. If y | our info | mation is incor | ect, plea |
| Note that results are based on the                                    | rade information at time of ma                                | atch. If you ha                                 | ve modifie                  | ed or canceled trade inf                          | ormation post-match, update                                | d trade informati               | on will not be refle | cted on this report.   Export | Report Data     |                    |          |                 |           |
| Last updated 10/23/2012 at 01                                         | 11:56 PM.                                                     |                                                 |                             |                                                   |                                                            |                                 |                      |                               |                 |                    |          |                 |           |
|                                                                       | Select an EBS                                                 | PPPP 💌                                          | OR a Su                     | ubmitter ID: any Submitt                          | er ID 💌 AND a Match Date                                   | between: 09/01/                 | 2012 🛄 an            | d 09/30/2012 🛄 n              | un report       |                    |          |                 |           |
| Q19F: Accrued Interes                                                 | t Different on Buyer and Selle                                | er Sides                                        |                             |                                                   |                                                            |                                 |                      |                               |                 |                    |          |                 |           |
| Q22F: Seller and Buye                                                 | r Times of Trade Differ by Mo                                 | ore Than 15 M                                   | Ainutes                     |                                                   |                                                            |                                 |                      |                               |                 |                    |          |                 |           |
| Q33F: Regulatory Dolla                                                | ar Price you indicated is not th                              | he same valu                                    | e as the Re                 | egulatory Dollar Price of                         | n the Matching Side                                        |                                 |                      |                               |                 |                    |          |                 |           |
| Q19F: Accrued Interest Differ<br>This section lists trades where t    | rent on Buyer and Seller Si<br>he accrued interest submitted  | i <b>des (<u>back to</u><br/>1 by your firm</b> | top)<br>differs fror        | m the accrued interest s                          | ubmitted by the contra-party                               |                                 |                      |                               |                 |                    |          |                 |           |
| Α                                                                     |                                                               |                                                 |                             |                                                   |                                                            |                                 |                      |                               |                 |                    |          |                 | м         |
| Your Accrued Interest<br>{Should match Col. B}                        | Contra Accrued Interest<br>(Should match Col. A)              | CUSIP                                           | XREF                        | Your Submitter ID                                 | Your Effecting Broker                                      | Contra St                       | ıbmitter ID          |                               | Buy/Sell        | Match TID          | TID      |                 | Par       |
| No data found                                                         |                                                               |                                                 |                             |                                                   |                                                            |                                 |                      |                               |                 |                    |          |                 |           |
| Q22F: Seller and Buyer Time<br>This section lists trades where t      | s of Trade Differ by More T<br>he time of trade submitted by  | han 15 Minu<br>your firm diffe                  | ites [back<br>ers from th   | to top]<br>le time of trade submitte              | ed by the contra-party by mo                               | re than 15 minute               | ·S.                  |                               |                 |                    |          |                 |           |
| A                                                                     |                                                               |                                                 |                             |                                                   |                                                            |                                 |                      |                               |                 |                    |          |                 | м         |
| Your Time of Trade<br>(Should Match Col. B)                           | Contra Time of Trade<br>(Should Match Col. A)                 |                                                 |                             |                                                   |                                                            |                                 |                      |                               |                 |                    |          |                 | Par       |
| No data found                                                         |                                                               |                                                 |                             |                                                   |                                                            |                                 |                      |                               |                 |                    |          |                 |           |
| Q33F: Regulatory Dollar Pric<br>This section lists trades where t     | e you indicated is not the s<br>he Regulatory Dollar Price su | same value a<br>bmitted by yo                   | as the Reg<br>our firm diff | gulatory Dollar Price<br>fers from the Regulatory | on the Matching Side (bac<br>Dollar Price submitted by the | k to top]<br>ne contra-party.   |                      |                               |                 |                    |          |                 |           |
| A                                                                     | В                                                             |                                                 | с                           | D E                                               | F                                                          |                                 | G                    | н                             | 1               | J                  | к        | L               | м         |
| Your Regulatory Dollar Price<br>(Should Match Col. B)                 | e Contra Regulatory D<br>(Should Match (                      | Iollar Price<br>Col. A)                         | CUSIP                       | XREF Your Sub                                     | mitter ID Your Effecting                                   | Broker Co                       | entra Submitter ID   | Contra Effecting Broke        | Buy/Sell        | Match TID          | TID      | Trade Date      | Par       |
| No data found                                                         |                                                               |                                                 |                             |                                                   |                                                            |                                 |                      |                               |                 |                    |          |                 |           |

If you have modified or reversed a transaction after the time and date of match, this updated information does not appear in the report.

The Discrepancy Error Code Report contains three sections – one for each of the error codes included. Use the links at the top of the page and after each section title to navigate up and down to the desired section of the report. Because different fields are relevant for each section, the headings vary between the three sections. The three sections are as follows:

#### Q19F: Accrued Interest Different on Buyer and Seller Sides

This section lists inter-dealer trades where the accrued interest submitted by your firm differs from the accrued interest submitted by the contra-party. Data shown in column A (Your Accrued Interest) should match data shown in column B (Contra Accrued Interest).

#### Q22F: Seller and Buyer Times of Trade Differ by More Than 15 Minutes

This section lists inter-dealer trades where the time of trade submitted by your firm differs from the time of trade submitted by the contra-party by more than 15 minutes. Data shown in column A (Your Time of Trade) should match data shown in column B (Contra Time of Trade).

### Q33F: Regulatory Dollar Price you Indicated is not the same value as the Regulatory Dollar Price on the Matching Side

This section lists inter-dealer trades where the regulatory dollar price submitted by your firm differs from the regulatory dollar price submitted by the contra-party. Data shown in column A (Your Submission Information) should match data shown in column B (Other Side Submission Information – Contra Effecting Broker).

#### **Destination Code Report**

The Destination Code Report provides a list of inter-dealer transactions where both your firm and the contra-party firm submitted to RTTM Only (DEST01), in addition to trades where there was a destination code discrepancy (RTTM Only (DEST01) versus RTTM and RTRS (DEST01/02)) between your firm and the contra-party firm. For further information on destination code mismatches, refer to MSRB Notice 2005-22.<sup>9</sup>

The Destination Code Report is generated on a real-time basis, meaning you can generate a report to show all trades matched on the current date up to the time the report is generated.

To generate this report, select an EBS or a Submitter ID and a match date range from the filter bar at the top then click **run report.** 

| DESTINATION CODE REPORT                                                                                                    |     |  |  |  |  |  |
|----------------------------------------------------------------------------------------------------|-----|--|--|--|--|--|
| This report lists trades where both your firm and the contra-party firm submitted to RTTM Only (DEST01), in addition to trades where there was a destination code discrepancy (DEST01 vs. DEST01/02) between your firm and the contra-party firm.                                                                                                    |     |  |  |  |  |  |
| Note that results are based on trade information at time of match. If you have modified or canceled trade information post-match, updated trade information will not be reflected on this report.   Export Report Data                                                                                                    | ĺ   |  |  |  |  |  |
| Last updated 10/24/2012 at 12:54:28 PM.                                                                                                    |     |  |  |  |  |  |
| Categories:<br>A: Destination Code RTTM Only (DEST01) on Matched Sides - You indicated RTTM only. Contra Indicated RTTM only<br>B: Destination Code Different (DEST01 vs. DEST01:02) on Matched Sides - You indicated RTTM only. Contra Indicated RTTM & RTRS<br>C: Destination Code Different (DEST01:02 vs. DEST01) on Matched Sides - You indicated RTTM & RTRS, Contra Indicated RTTM only.                                                                                                    |     |  |  |  |  |  |
| Select an EBS ABCD  OR a Submitter ID any Submitter ID  AND a Match Date between: 10/24/2012  and 10/24/2012  and 10/24/2012 | Par |  |  |  |  |  |
| No data found                                                                                                    |     |  |  |  |  |  |

The results are generated by the data available at the time and date of match. If you have modified or reversed a transaction after the time and date of match, this updated information does not appear in the report.

<sup>&</sup>lt;sup>9</sup> "Notice on Comparison of Inter-dealer Deliveries That Do Not Represent Inter-dealer Transactions – "Step Out" Deliveries: Rules G-12(f) and G-14," MSRB Notice 2005-22 (April 1<sup>st</sup>, 2005), http://www.msrb.org/Rules-and-Interpretations/Regulatory-Notices/2005/2005-22.aspx?n=1.

The Destination Code Report displays transactions in three categories. Category A includes transactions where both your firm and the contra-party firm indicated RTTM Only (DEST01). Category B includes transactions where your firm indicated RTTM Only (DEST01) and the contra-party indicated RTTM and RTRS (DEST01/02). Category C includes transactions where your firm indicated RTTM and RTRS (DEST01/02) and the contra-party indicated RTTM Only (DEST01).

#### **Report of Correspondents**

The Report of Correspondents is intended for use by NSCC participant firms and nonparticipant firms that submit for other dealers. The report provides a list of effecting broker symbols and firm names that have indicated that they submit transactions through the requested Submitter ID.

The Report of Correspondents is generated on a real-time basis. This means that all firms that have, prior to the time of request, indicated to the MSRB that they submit transactions through the requested Submitter ID are included on the report.

To generate this report, select a Submitter ID from the filter bar at the top. Click the **run report** button.

| REPORT OF C                                                                                                    | REPORT OF CORRESPONDENTS                                                                                                    |  |  |  |  |  |  |
|----------------------------------------------------------------------------------------------------|----------------------------------------------------------------------------------------------------|--|--|--|--|--|--|
| This report lists the company name and broker symbol of firms that have indicated to the MSRB that they have a clearing relationship with the requested Submitter ID. |                                                                                                    |  |  |  |  |  |  |
|                                                                                                    | Select a Submitter ID: 1234 💌 run report                                                                                                    |  |  |  |  |  |  |
| The following firms ha<br>Submitter ID: 1234<br>Created: 09/23/2012                                                                                                   | The following firms have indicated that they have a current clearing relationship with:<br>Submitter ID: 1234<br>Created: 09/23/2012 at 11:57:23 AM. |  |  |  |  |  |  |
| EBS                                                                                                    | Company Name                                                                                                    |  |  |  |  |  |  |
| ABCD                                                                                                    | Dealer XYZ                                                                                                    |  |  |  |  |  |  |

### **Suggested Searches**

Suggested Searches provide quick and easy access to the Trade Management, Error Code Review and Response or Unapplied Message screens on recent trade activity.

# SUGGESTED SEARCHES

| $\cap$       | This function provides quick and easy access to the Trade Management, Error Code Review and Response, or Unapplied Message screens for suggested searches available to the RTRS Web user. |
|--------------|----------------------------------------------------------------------------------------------------|
| $\checkmark$ | Select an EBS: ABCD • and/or Submitter ID: any Submitter ID •                                                                                                    |
|              | Show me:                                                                                                    |
|              | Il trades submitted today that were submitted late.                                                                                                    |
|              | Il trades submitted today that received unsatisfactory error codes.                                                                                                    |
|              | Il trades submitted today that were rejected by RTRS.                                                                                                    |
|              | filter trades -                                                                                                    |

### All trades submitted today that were submitted late

Selecting this option provides the Error Code Review and Response screen with filters set for the selected EBS and/or Submitter ID, current business day, and the N913-Late Trade Submitted after Deadline error code. This filter shows all late trades submitted for the current business day.

### All Trades Submitted Today that Received Unsatisfactory Error Codes

Selecting this option provides the Trade Management screen with filters set for the selected EBS and/or Submitter ID, current business day, and unsatisfactory status. This filter shows all unsatisfactory trades submitted for the current business day.

### All Trades Submitted Today that were Rejected by RTRS

Selecting this option provides Unapplied Messages screen with filters set for the selected EBS and/or Submitter ID, and current business day. This filter shows all rejected trades submitted for the current business day.

### **Exporting Reports**

Reports can be viewed on the RTRS Web screen and exported to a CSV file or Microsoft Excel file. The reports can also be printed as displayed on-screen or from the export files. The CSV files provide data in the format made available to FINRA examiners. Although the actual data provided in the on-screen and CSV file formats is the same, the CSV format displays the data slightly differently from the format displayed on the RTRS Web screen. Where applicable, 12 month reports are only available in a CSV file and cannot be displayed online. When downloading the file, do not change the name of the file prior to saving.

## **Appendix: RTRS Fields**

The following is an alphabetical list of transaction fields with the corresponding transaction type and validation logic for entry and modification via RTRS Web.

| Field Name                                                 | Transaction<br>Type  | Validation Logic                                                                                                    |
|------------------------------------------------------------|----------------------|----------------------------------------------------------------------------------------------------|
| Buy/Sell (B/S)                                             | Customer<br>and IDRO | Select transactions for which you are the buyer, the seller, or select the any option to disregard this value in your search.                                                        |
| Buy/Sell Indicator                                         | Customer<br>and IDRO | Enter Buy or Sell for customer and IDRO transactions                                                                                                    |
|                                                            |                      | Regulatory status of transactions that were canceled or reversed.<br>Select <b>DK</b> to search for inter-dealer transactions that have been marked by RTTM as DKed.                 |
| Canceled, DKed or                                          | Customer<br>and IDRO | Select <b>Canceled</b> to search for inter-dealer,<br>customer, or IDRO transactions that have been<br>canceled.                                                                     |
| Reveised                                                   |                      | Select <b>Reversed</b> to search for inter-dealer transactions that have been reversed.                                                                                              |
|                                                            |                      | Use the <b>Canceled, DKed or Reversed</b> option to search for transactions that have been marked as any of the above. Select the any option to disregard this value in your search. |
| Capacity/Contra-<br>Capacity or<br>Participant<br>Capacity | Customer<br>and IDRO | Select Agent or Principal                                                                                                    |
| Commission Customer<br>and IDRO                            |                      | Total dollar amount of commission.                                                                                                    |
| Contra Effecting                                           | IDRO and             | Effecting broker symbol for the counter-part of the                                                                                                    |

| Field Name                       | Transaction<br>Type  | Validation Logic                                                                                                    |
|----------------------------------|----------------------|----------------------------------------------------------------------------------------------------|
| Broker                           | Inter-dealer         | effecting dealer on the transaction.                                                                                                    |
|                                  |                      | Select from a list of effecting broker symbols<br>registered with the MSRB for your firm, or from a<br>list of effecting broker symbols that your firm<br>submits for.                                                                                   |
| CUSIP                            | Customer<br>and IDRO | Enter the 9-digit CUSIP of the transaction you want<br>to search for. A partial CUSIP may be used for<br>searching, e.g., 123456 will return all CUSIPs<br>beginning with the characters 123456.                                                         |
| Customer Trades                  | Customer             | Indicates trades between dealers and customers.                                                                                                    |
| Dollar Price                     | All                  | Dollar price is required on all regular way customer<br>and IDRO transaction for which it can be<br>calculated. Either dollar price or yield is required for<br>customer and IDRO transactions.<br>Enter the dollar price as less than, greater than, or |
|                                  |                      | equal to the value on the transaction you want to select.                                                                                                    |
|                                  |                      | For inter-dealer transactions, enter the price at which the trade is effected.                                                                                                    |
|                                  |                      | Effecting broker symbol for the Effecting dealer on the transaction.                                                                                                    |
| Effecting Broker<br>Symbol (EBS) | All                  | Select from a list of effecting broker symbols<br>registered with the MSRB for your firm, or from a<br>list of effecting broker symbols that your firm<br>submits for.                                                                                   |
| Error Code                       | All                  | Input an error code to display all transactions that have received the inputted error code.                                                                                                    |
| Error Code<br>Category           | All                  | Select an error code category to display all transactions that have received an error from the                                                                                                    |

| Field Name                                      | Transaction<br>Type | Validation Logic                                                                                                    |  |  |  |
|-------------------------------------------------|---------------------|----------------------------------------------------------------------------------------------------|--|--|--|
|                                                 |                     | selected category.                                                                                                    |  |  |  |
| Final Money                                     | Inter-dealer        | Enter the final money as less than, greater than or equal to the value on the transaction you want to select.                                                                                          |  |  |  |
| Inter-dealer<br>Regulator-only<br>(IDRO) Trades | IDRO                | Indicates a trade when an introducing broker<br>effects a trade for a customer against the principal<br>position of its clearing broker.                                                               |  |  |  |
| Inter-dealer Trades                             | Inter-dealer        | Indicates trades between dealers.                                                                                                    |  |  |  |
| Lateness Indicator                              | Inter-dealer        | Indicates whether or not the message was received by the MSRB late                                                                                                    |  |  |  |
| Matched                                         | Inter-dealer        | Shows transactions reported to the MSRB that have been matched to the contra-side by RTTM                                                                                                    |  |  |  |
| Managan Dan dia m                               | All                 | Select <b>Memo</b> to search for transactions that have<br>been placed by RTTM in memo status. Select<br><b>Pending</b> to search for transactions that have been<br>placed by RTTM in pending status. |  |  |  |
| Memo or Pending                                 | All                 | Use the <b>Memo or Pending</b> option to search for transactions that have been placed in either status. Select the <b>any</b> option to disregard this value in your search.                          |  |  |  |
| Message Medium                                  | All                 | RTRS Web, RTTM Web, Interactive Messaging,<br>RTTM Event Message                                                                                                    |  |  |  |
|                                                 |                     | If the user is the submitter of the transaction, select the user's Submitter ID.                                                                                                    |  |  |  |
| Message Sender<br>ID                            | Inter-dealer        | If a user has more than one Submitter ID, then the user must choose which submitter to use for this transaction.                                                                                       |  |  |  |
|                                                 |                     | If the user is the effecting dealer of the transaction<br>and did not submit on their own behalf, then select                                                                                          |  |  |  |

| Field Name                 | Transaction<br>Type | Validation Logic                                                                                                    |
|----------------------------|---------------------|----------------------------------------------------------------------------------------------------|
|                            |                     | the user's EBS.                                                                                                    |
|                            |                     | If a user has more than one EBS, the user must choose which EBS to use for this transaction.                                                                                                    |
| Par Value (Face<br>Value)  | All                 | The amount of principal that must be paid at maturity. The par value is also referred to as the "face amount" of a security.                                                                                |
|                            |                     | Enter the par value as less than, greater than, or<br>equal to the value on the transaction you want to<br>select. Par must reflect face amount, not units for<br>all transactions.                         |
| Price                      | All                 | The amount to be paid for a bond, usually expressed as a percentage of par value                                                                                                    |
| Questionable               | Inter-dealer        | Regulatory status of transactions that received<br>questionable error codes, meaning that the<br>transaction needs to be reviewed and edited if<br>necessary.                                               |
| Regulatory Price<br>Dollar | Inter-dealer        | Mandatory for trades submitted with final money as<br>well as for trades effected on the basis of dollar<br>price when settlement date is not known and<br>submitted without final money.                   |
|                            |                     | Omit when issued trades effected on the basis of yield when settlement date is not known and submitted without final money.                                                                                 |
| Regulatory Status          | All                 | Select <b>satisfactory</b> , <b>unsatisfactory</b> , or<br><b>questionable</b> to search on those specific<br>regulatory states, or select the <b>any</b> option to<br>disregard this value in your search. |
| Satisfactory               | All                 | Regulatory status of transactions that did not receive any error codes, meaning that the transaction was received by RTRS and met the                                                                       |

| Field Name                              | Transaction<br>Type | Validation Logic                                                                                                    |
|-----------------------------------------|---------------------|----------------------------------------------------------------------------------------------------|
|                                         |                     | regulatory requirements.                                                                                                    |
| Sender Message<br>Number                | All                 | SEME from the message                                                                                                    |
| Settlement Date                         | All                 | Enter the settlement date as less than, greater<br>than, or equal to the date on the transaction you<br>want to select. This field must be a valid date and<br>greater than the Trade date. |
|                                         |                     | For inter-dealer transactions, this field indicates the settlement date of transaction or initial settlement date of offering.                                                              |
| Special Condition<br>Indicator - Part A | All                 | Part A indicates if the transaction has an exception to the standard 15 minute reporting rule.                                                                                              |
|                                         |                     | Select no extension, EOD-LOP/TD (End of Day -<br>List Offering Price), or EOD-Variable Rate,/Auction<br>Rate/CP (Commercial Paper)                                                          |
| Special Condition<br>Indicator - Part B | All                 | Part B indicates if the transaction has a special<br>condition that affects the Price.<br>Select not special price, traded flat, or away from<br>market price (other reason)                |
| Special/Conditional<br>Trade            | All                 | Select the transactions that were tagged with a specific value or select the any option to disregard this value in your search.                                                             |
| Status                                  | All                 | Includes regulatory status and match status.                                                                                                    |
| Submission Date<br>Time Frames          | All                 | Includes pre-defined time frames to filter your transactions. Note that specific date range searches are available from the Advanced Search screen.                                         |
| Submission                              | All                 | Input a specific date or date range to display all transactions submitted within the inputted date                                                                                          |

| Field Name                                     | Transaction<br>Type                               | Validation Logic                                                                                                    |
|------------------------------------------------|---------------------------------------------------|----------------------------------------------------------------------------------------------------|
| Date/Range                                     |                                                   | range.                                                                                                    |
| Submitted                                      | All                                               | Regulatory status that indicated the total number of transactions submitted within the time period. This does not include any transaction reports that were rejected by the MSRB as unapplied.                                                                                                    |
| Submitter ID                                   | All                                               | Select from a list of Submitter IDs registered with the MSRB for your firm.                                                                                                    |
| Time of Trade                                  | All                                               | For all transactions, the time is entered in military<br>eastern time and must be a valid time using the<br>format: hh:mm:ss. The time of transaction may not<br>be modified to be greater than the time of<br>transaction submitted on the original instruct<br>message. For example, if the Trade Date and Time<br>is submitted originally as 01/01/2004 at 00:13:00,<br>the time may be modified to be earlier than<br>00:13:00 on that day but not later. |
| Trade Date                                     | Customer<br>and IDRO                              | This field must be a valid date, must not be in the future and must be within a 90 day period from the current day.                                                                                                    |
| Transaction Type                               | All                                               | Select the values of customer, inter-dealer, or<br>IDRO to search on those specific transaction types,<br>or select the any option to disregard this value in<br>your search. Display only inter-dealer transactions,<br>only customer transactions, only IDRO<br>transactions, or all transaction types.                                                                                                    |
| Transactions<br>Submitted in the<br>Prior Week | Transactions<br>Submitted in<br>the Prior<br>Week | Reflects any transaction where the instruct<br>message for that transaction was received by<br>RTRS in the 7 days prior to the current day (non-<br>inclusive).                                                                                                    |
| Transactions<br>Submitted Today                | Transactions<br>Submitted                         | Reflects any transaction where the instruct message for that transaction was received by                                                                                                    |

| Field Name                | Transaction<br>Type  | Validation Logic                                                                                                    |
|---------------------------|----------------------|----------------------------------------------------------------------------------------------------|
|                           | Today                | RTRS within the current day.                                                                                                    |
| Unmatched                 | Inter-dealer         | Shows transactions reported to the MSRB that have not been matched to the contra-side by RTTM.                                                                                                    |
| Unsatisfactory            | Customer             | Regulatory status of transactions that received<br>unsatisfactory error codes, meaning that the<br>transaction did not meet reporting requirements in<br>some manner.                                        |
| User ID                   | All                  | Included if message was transacted via the RTRS<br>Web or RTTM Web                                                                                                    |
| Weighted Average<br>Price | All                  | Select Yes or No for all customer transactions.                                                                                                    |
| XREF                      | Customer<br>and IDRO | External Dealer Control Number is a 16-character control number for Customer and IDRO transactions.                                                                                                    |
| Yield                     | All                  | Yield is required on all regular way customer<br>transactions for which it can be calculated. Enter<br>the yield as less than, greater than, or equal to the<br>value on the transaction you want to select. |